# адресная система рубеж протокол вз БЫСТРЫЙ СТАРТ

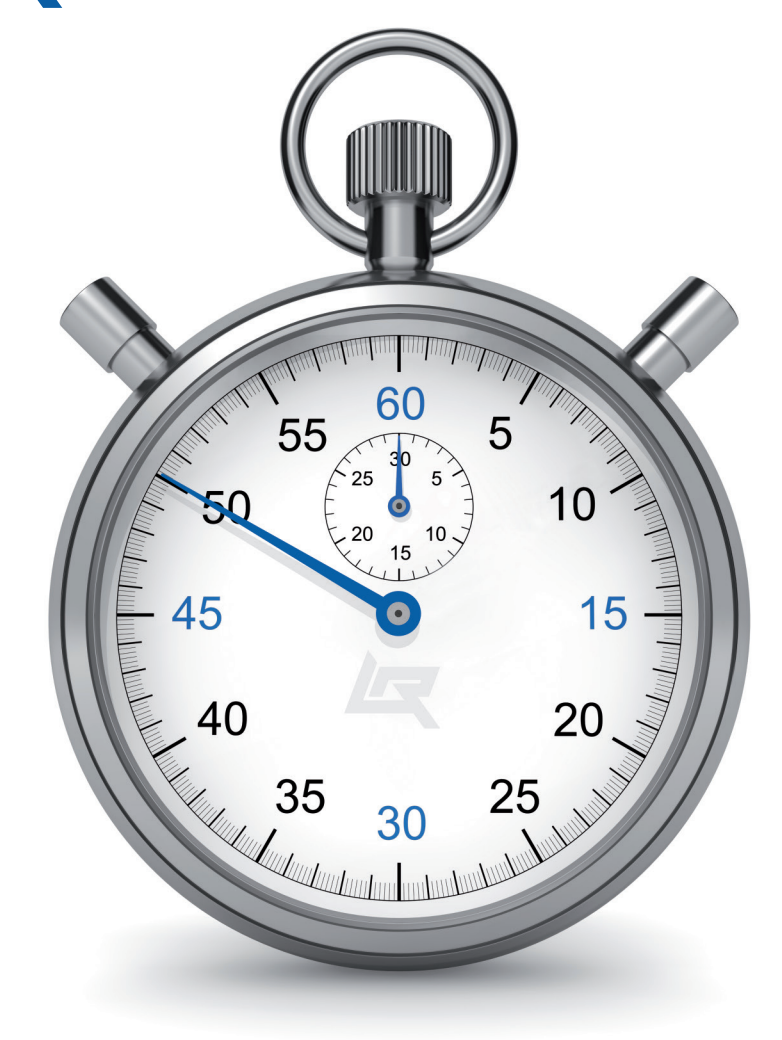

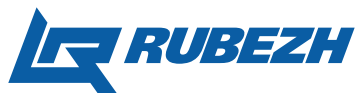

## ПРОТОКОЛ R3

## ПРИНЯТЫЕ СОКРАЩЕНИЯ

| АЛС    | адресная линия связи                                     |
|--------|----------------------------------------------------------|
| АЛСТ   | адресная линия связи технологическая                     |
| АУ     | адресное устройство                                      |
| АУП    | автоматическая установка пожаротушения                   |
| дн     | дренажный насос                                          |
| жн     | жокей насос                                              |
| ИУ     | исполнительное устройство                                |
| ИВЭПР  | источник вторичного электропитания резервированный       |
| К      | компрессор                                               |
| КЗ     | короткое замыкание                                       |
| H3     | нормально-замкнутый                                      |
| НКУ    | насос компенсации утечек                                 |
| HP     | нормально-разомкнутый                                    |
| ОПС    | охранно-пожарная сигнализация                            |
| ПК     | персональный компьютер                                   |
| пкп    | приемно-контрольный прибор                               |
| ПН     | пожарный насос                                           |
| ПО     | программное обеспечение                                  |
| ппкопу | прибор приемно-контрольный охранно-пожарный и управления |
| У33    | удаленный запуск задвижки                                |
| УЗН    | удаленный запуск насоса                                  |
| укл    | устройство контроля линии                                |
| ШС     | шлейф сигнализации                                       |
| ЭКМ    | электроконтактный манометр                               |

## ОГЛАВЛЕНИЕ

| ОСНОВНЫЕ ЭТАПЫ ПУСКО-НАЛАДОЧНЫХ РАБОТ ОПС ТМ «РУБЕЖ»                     | 4  |
|--------------------------------------------------------------------------|----|
| ШАГ 1. УСТАНОВКА ПКП И АУ                                                | 6  |
| 1.1. Установка ПКП, БИУ, ПДУ                                             | 6  |
| 1.2. Установка и подключение адресных устройств                          | 10 |
| 1.2.1. Извещатели ИП 212-64 прот.R3, ИП 101-29-PR прот.R3,               |    |
| ИП 212/101-64-PR прот.R3                                                 | 14 |
| 1.2.2. Адресная метка АМ-1 прот. R3 (или АМ-4 прот. R3)                  | 15 |
| 1.2.3. Адресная пожарная метка АМП-4 прот. R3                            | 16 |
| 1.2.4. Релейный модуль PM-1 прот.R3, PM-1С прот.R3, PM-4 прот.R3         | 16 |
| 1.2.5. Релейный модуль с контролем целостности цепи РМ-1К прот.R3,       |    |
| РМ-4К прот.R3                                                            | 17 |
| 1.2.6. Модуль речевого оповещения MPO-2M прот. R3                        | 18 |
| 1.2.7. Модуль дымоудаления МДУ-1 прот. R3, МДУ-1С прот.R3                | 18 |
| 1.2.8. Модуль пожаротушения МПТ-1 прот. R3                               | 20 |
| 1.2.9. Шкаф управления насосом/вентилятором ШУН/В прот. R3               | 21 |
| 1.2.10. Шкаф управления задвижкой ШУЗ прот. R3                           | 22 |
| 1.2.11. Модуль контроля доступа МКД-2 прот. R3                           | 23 |
| 1.2.12. Модуль интерфейсный ИМ-1 прот. R3                                | 25 |
| ШАГ 2. СОЗДАНИЕ И ЗАПИСЬ КОНФИГУРАЦИИ СИСТЕМЫ В ПКП С ПОМОЩЬЮ ПО FIRESEC | 26 |
| ШАГ 3. АДРЕСАЦИЯ И ЗАДАНИЕ ПАРАМЕТРОВ АДРЕСНЫМ УСТРОЙСТВАМ               | 29 |
| 3.1. Адресация АУ с помощью технологической линии связи                  | 29 |
| 3.2. Адресация АУ с помощью рабочей адресной линии связи                 | 29 |
| 3.3. Адресация АУ с помощью программатора ПКУ-1 прот. R3                 | 30 |
| ШАГ 4. ВЫЯВЛЕНИЕ НЕИСПРАВНОСТЕЙ И ИХ УСТРАНЕНИЕ                          | 32 |
| 4.1. Контроль работоспособности АУ по индикации                          | 32 |
| 4.2. Выявление неисправностей и их устранение                            | 32 |
| ШАГ 5. ПРОВЕРКА РАБОТОСПОСОБНОСТИ СИСТЕМЫ                                | 51 |
| Приложение 1. Структура меню ППКОП Рубеж-20П прот.R3                     | 52 |
|                                                                          |    |

## Основные этапы пуско-наладочных работ ОПС ТМ «РУБЕЖ»

Целью данного руководства является краткое описание пуско-наладочных проведения работ адресно-аналоговой системы ТМ «Рубеж».

Этапом, предшествующим пуско-наладочным работам, является прокладка адресной линии связи (далее АЛС) и интерфейса RS- 485

Процесс пуско-наладочных работ условно можно разделить на пять основных шагов, а именно:

## Illar 1

Установка и расключение приёмно-контрольных приборов (далее ПКП) и адресных устройств (далее АУ) согласно проекту пожарной сигнализации. ПКП также могут быть объединены в интерфейс RS-485, при этом необходимо задать адрес каждого ПКП в интерфейсе RS-485 и одинаковую скорость обмена данными между ПКП в этом интерфейсе (по умолчанию скорость рав- Шаг 5 на 57600 бит/с).

## Illar 2

Создание и запись конфигурации си-тоспособности стемы (базы данных) в ПКП с помощью сигнализации и автоматики управления ПО «FireSec Администратор». Доступ- инженерными системами (системоповено два способа записи конфигурации в щения, дымоудаления, пожаротушения и ПКП: через USB кабель непосредствен- т. д). но в каждый прибор. либо через модуль сопряжения MC-1 (MC-2, MC-E) по интерфейсу RS-485.

## Шаг З

Адресация адресных устройств и запись параметров в АУ через меню ПКП. Параметры АУ задаются в ПО «FireSec Администратор» и записываются в ПКП в момент записи конфигурации. В дальнейшем они хранятся в ПКП и могут быть в любой момент записаны в АУ.

## Illar 4

Контроль наличия связи АУ с ПКП по индикации (нормальное состояние АУ), выявление неисправностей системы, отдельных устройств и их устранение.

Устранение неисправностей производится, исходя из информации предоставляемой ПКП на его экране и в соответствующих меню.

Окончание пуско-наладочных paбот (экран ПКП «Дежурный»). Производится полная проверка рабосистемы пожарной

# Меры предосторожности в процессе монтажа (справочная информация):

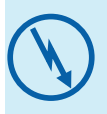

ВНИМАНИЕ!!! Если перед установкой устройство находилось в условиях отрицательных температур, то необходимо выдержать его при комнатной температуре не менее четырёх часов.

#### Подготовка к использованию:

1. Вскрыть упаковку.

2. Ознакомиться с паспортом на устройство и (или) руководством по эксплуатации.

3. Проверить комплект поставки оборудования в соответствие с паспортом на устройство.

4. Осмотреть устройство на предмет внешних повреждений.

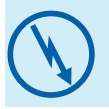

ВНИМАНИЕ!!! Установку, снятие и ремонт устройств производить при отключённом питании.

По способу защиты от поражения электрическим током ПКП соответствуют классу 3 по ГОСТ 12.2.007.0-75.

Конструкция ПКП удовлетворяет требованиям электробезопасности и пожарной безопасности по ГОСТ 12.2.007.0-75 и ГОСТ 12.1.004-91.

При нормальном и аварийном режиме работы ПКП ни один из элементов его конструкци не должен иметь превышение температуры выше допустимых значений, установленных ГОСТ Р МЭК 60065-2002.

## 1. Установка ПКП и АУ

## 1.1. Установка ПКП, БИУ, ПДУ

Прибор устанавливается в местах с ограниченным доступом посторонних лиц к прибору, вдали от отопительных приборов (не ближе 0,5 м). При этом расстояние от корпуса прибора до других приборов должно быть не менее 100 мм для обеспечения циркуляции воздуха.

## Установку прибора производить в следующей последовательности (пример рассмотрим на ППКОПУ «Рубеж-20П прот. R3»):

- 1. Просверлить в стене три отверстия и вставить дюбели под шуруп Ø 4 мм, руководствуясь размерами, указанными на рисунке 1.
- 2. Открыть защитную крышку (см. рисунок 2).
- 3. Открыть клеммную крышку, закрывающую клеммные колодки.
- 4. Установить прибор на стене.
- 5. Провести необходимые подключения к прибору (см. рисунок 3).
- 6. Подать питание на прибор.

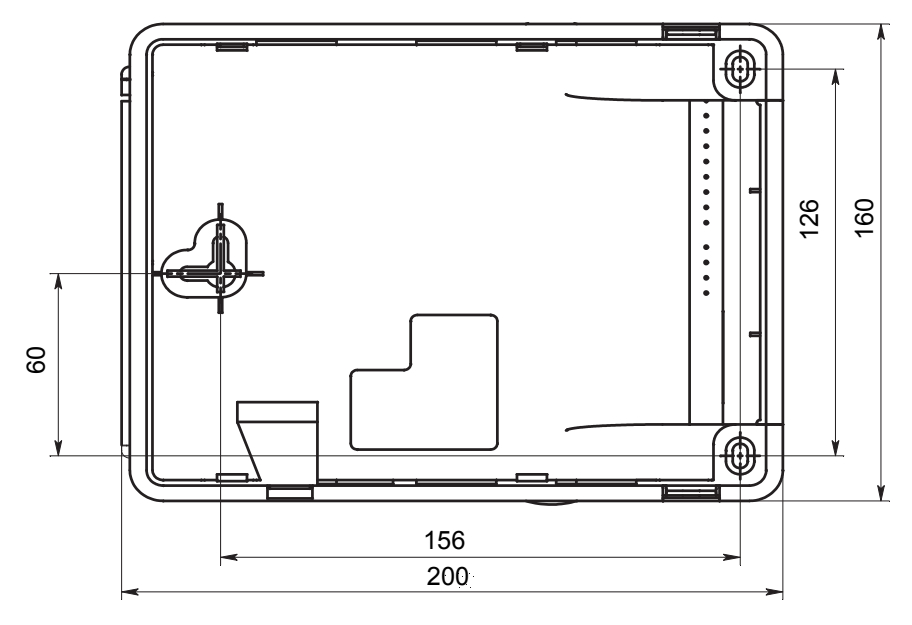

#### Рисунок 1. Посадочные размеры

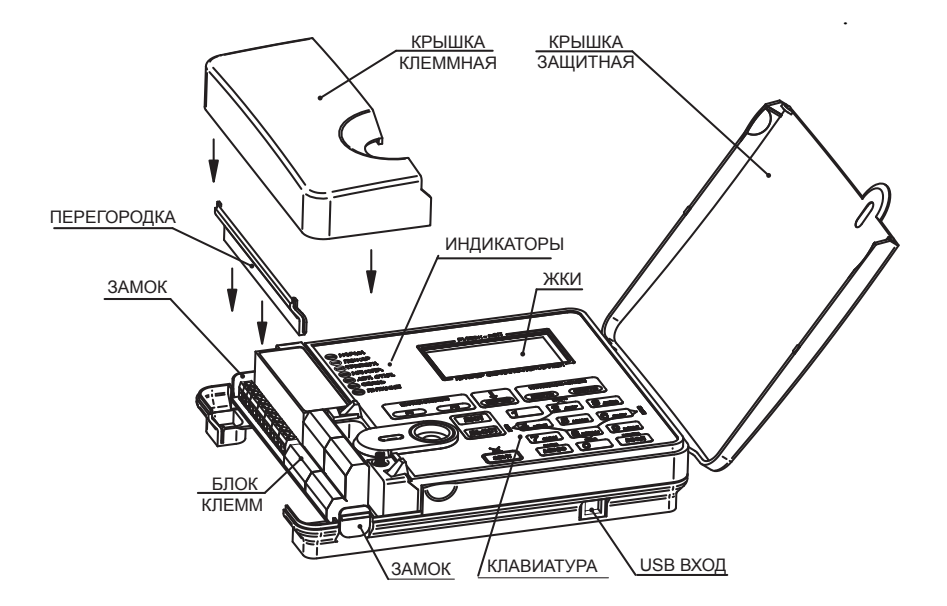

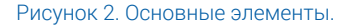

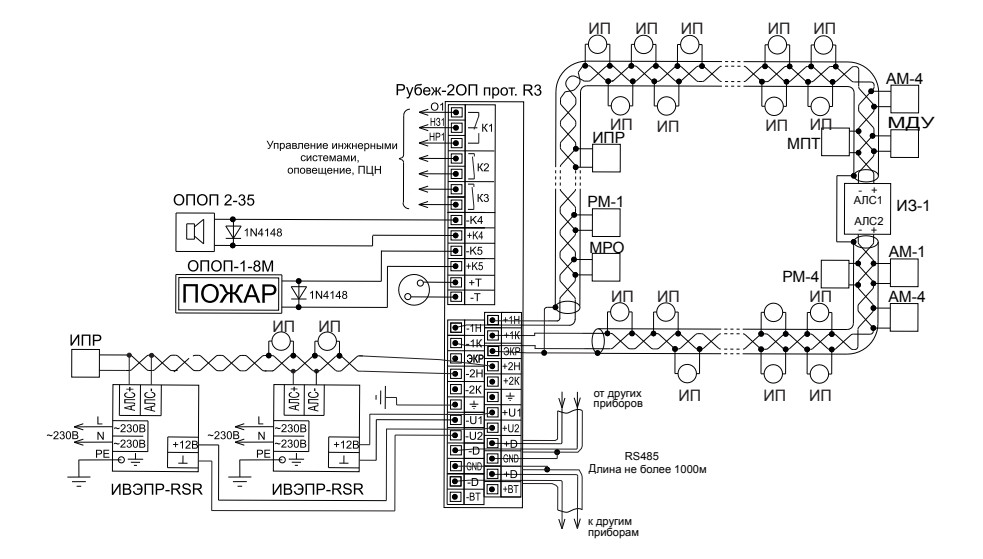

Рисунок 3. Пример схемы подключений к ПКП.

#### Подключение интерфейса RS-485

1. Линии интерфейса к прибору необходимо подключать на клеммные контакты «D+», «D-» и «GND» (GND - клемма для подключения экрана кабеля интерфейса RS-485).

2. Если подключаемый прибор первый или последний в интерфейсе RS-485 (т. е. интерфейс на нём заканчивается) то необходимо параллельно к клеммам «D+» и «D-» подключить согласующий резистор сопротивлением, равным волновому сопротивлению кабеля (обычно 120 Ом).

В ПКП «Рубеж-20П прот. R3» согласующий резистор установлен внутри и выведен на клеммы «+BT» «-BT». Для его подключения необходимо соединить клемму «+BT» с клеммой «+D», а «-BT» – с клеммой «-D».

Если в системе используется MC-1 (MC-2) и он является крайним (первым или последним) в интерфейсе RS-485, то резистор следует устанавливать непосредственно на клеммы «D+» и «D-» данного модуля сопряжения.

3. Если по каким либо причинам возникнет необходимость отключить прибор от интерфейса, то не допускается отключение одного провода линии. Отсоединение следует производить полностью.

4. Необходимо помнить, что в пределах одного интерфейса RS-485 адреса у приборов должны быть уникальными.

#### Подключение к реле «1», «2» и «3»

1. На клеммной колодке ПКП присутствует клеммная группа из трех контактов «К1» – переключающееся реле «Выход 1», а также две двухконтактных группы «К2» и «К3» – нормально разомкнутые твердотельные реле «Выход 2» и «Выход 3». С помощью данных реле можно управлять инженерными системами, оповещением, а так же использовать их для передачи сигналов на ПЦН.

2. При подключении на контакты «O1» и «H31» реле 1 нормально-замкнутое, при подключении на контакты «O1» и «HP1» реле 1 нормально-разомкнутое.

#### Подключение к выходам «4» и «5»

1. На ПКП есть два управляющих выхода «4» и «5». Данные выходы питающие, осуществляют контроль состояния цепи на короткое замыкание и обрыв (схему подключения к данным выходам смотри на рис. 3).

2. Данные выходы предназначены для управления исполнительными устройствами (лампами, сиренами и т. д.).

3. В случае если данные выходы не используются, необходимо через меню ППКПУ выключить контроль целостности линии.

#### Подключение питания

1. Питание ППКПУ Рубеж-20П прот. R3 осуществляется от источников питания 12 В; питание приборов: БИ, БИУ, ПДУ и ПДУ-ПТ осуществляется как от 12 В, так и от 24 В.

2. Прибор имеет два ввода питания от разных независимых источников питания. В случае если для питания прибора используется один резервированный источник питания (рекомендуется использовать источник Рубеж ИВЭПР 12/х RSR), то между плюсовыми клеммами вводов питания прибора «+U1 и «+U2» необходимо установить перемычку. В противном случае прибор будет выдавать неисправность «Авария ввод 1» или «Авария ввод 2».

3. Подключение питания к прибору следует производить, соблюдая полярность. Так плюсовые контакты от источников должны быть подключены на «+U1» и «+U2»,а минусовые контакты на «-U1» и «-U2».

#### Подключение адресной линии связи АЛС

1. К ПКП возможно подключить две адресные линии связи. Подключение производится следующим образом: начало линии 1 выходит из клемм «+1H» и «-1H» соответственно, а начало линии 2 – из клемм «+2H» и «-2H» соответственно. Если линия кольцевая, то конец 1 линии приходит в клеммы «+1K» и «-1K», конец 2 линии приходит в клеммы «+2K» и «-2K». При радиальной топологии АЛС конечные клеммы не используются.

2. В случае если какая-либо из двух адресных линий связи не используется, клеммную колодку соответствующей АЛС оставить свободной.

3. На ПКП присутствуют клеммы «+Т» и «-Т» технологической адресной линии связи (АЛСТ). Данная линия предназначена для задания адресов адресным устройствам и подключение на неё рабочей адресной линии связи (АЛС) недопустимо. К линии АЛСТ одновременно может быть подключено только одно адресное устройство.

### 1.2. Установка и подключение адресных устройств

Установку автоматического пожарного извещателя производить согласно СП 5. 13130.2009 «Установки пожарной сигнализации и пожаротушения автоматические. Нормы и правила проектирования» и РД 78.145 (рассмотрено на примере комбинированного извещателя ИП 212/101-64-PR прот.R3):

1. При получении упаковки с извещателями необходимо :

- вскрыть упаковку;

проверить комплектность согласно паспорту;

- проверить дату изготовления, наличие знака сертификата соответствия в паспорте и на корпусе каждого извещателя.

2. Произвести внешний осмотр извещателя на предмет видимых механических повреждений.

3. Если извещатель находился в условиях отрицательной температуры, то перед включением его необходимо выдержать не менее 4-х часов при комнатной температуре для предотвращения конденсации влаги внутри корпуса.

4. Закрепить розетку в месте установки извещателя (см. рисунки 4, 5) и подключить к ним провода АЛС; соблюдение полярности необязательно (см. рисунок 13).

5. Установить извещатель в розетку и повернуть по часовой стрелке до щелчка.

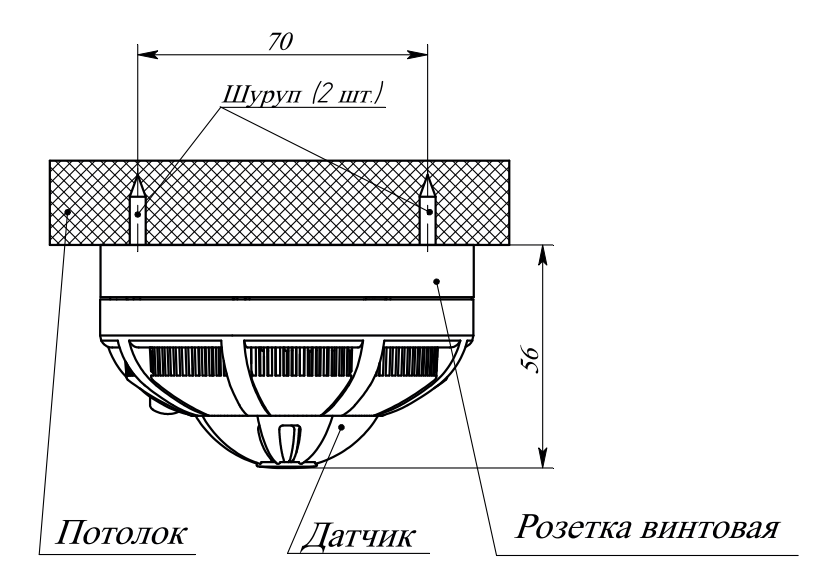

Рисунок 4. Установка извещателя на потолке (несущая конструкция).

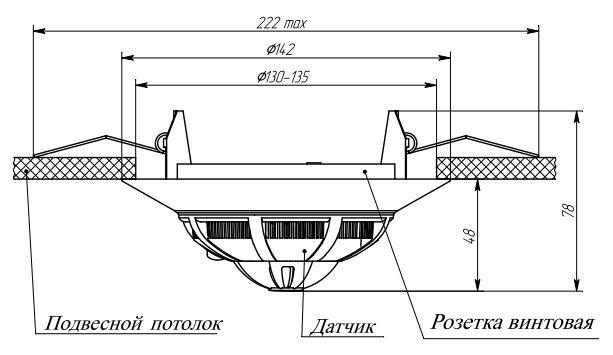

Рисунок 5. Установка извещателя в подвесной потолок.

Установку ручного пожарного извещателя ИПР 513-11 прот.R3, а также устройства дистанционного пуска УДП 513-11 прот.R3 производить согласно СП 5. 13130.2009 и РД 78.145.

1. Разметить место установки извещателя согласно рисунку 6 и по разметке просверлить и вставить дюбели под шуруп диаметром 4 мм.

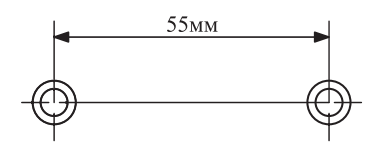

Рисунок 6. Разметка места крепления извещателя.

2. Отсоединить корпус извещателя от основания, нажав отверткой на замки (при этом кнопка должна быть в отжатом состоянии).

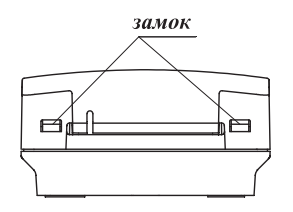

Рисунок 7. Замки корпуса извещателя.

3. Привернуть основание извещателя к стене двумя шурупами (через отверстия в основании) и установить корпус на место.

4. Подсоединить провода АЛС к клеммным соединителям.

5. Установить корпус извещателя на место в обратной последовательности.

6. Произвести контрольное нажатие и возврат кнопки в исходное положение.

7. Закрыть защитную крышку и опломбировать ее (см. рисунок 8).

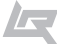

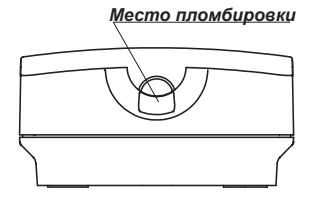

Рисунок 8. Место пломбировки извещателя.

Установку элемента дистанционного управления пожаротушением ЭДУ-ПТ производить согласно СП 5. 13130.2009 и РД 78.145 (процесс монтажа аналогичен процессу монтажа ИПР 513-11 прот.R3):

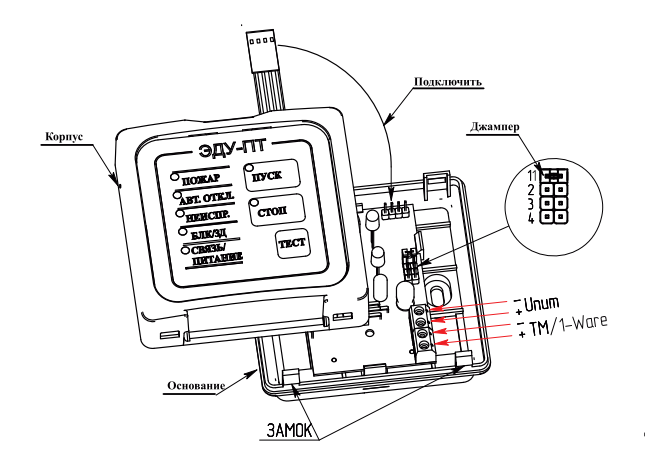

Рисунок 9. Установка ЭДУ-ПТ.

Адресные устройства (в корпусах типа АМ-1, АМ-4 и МПТ-1) устанавливаются в местах с ограниченным доступом к ним посторонних лиц, вдали от отопительных приборов (не менее 0,5 м). При этом расстояние от корпуса АУ до других приборов должно быть не менее 100 мм для обеспечения циркуляции воздуха.

#### При установке АУ необходимо руководствоваться СП 5.13130.2009

Установку модуля производить в следующей последовательности:

1. Открыть и снять крышку корпуса, нажав на замок с боковой стороны (см. рисунки 10 - 11). Снятие крышки лучше производить на горизонтальной поверхности. Для открывания АУ, выполненного в корпусе типа МПТ-1, необходимо нажать на два замка, расположенные парами на боковых поверхностях сверху и снизу (см. рисунок 12).

2. Разметить и просверлить отверстия в месте установки модуля под шурупы Ø 3 мм или 4 мм (см. рисунки 10-12).

3. Смонтировать модуль на стену, используя отверстия в основании корпуса.

4. Произвести необходимые подключения.

5. Установить крышку модуля на место и убедится в том, что крышка защёлкнулась с обеих сторон.

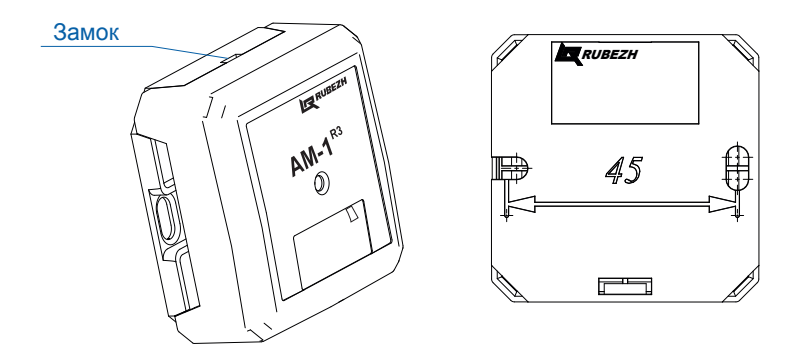

Рисунок 10. Установка АУ в корпусе типа АМ-1.

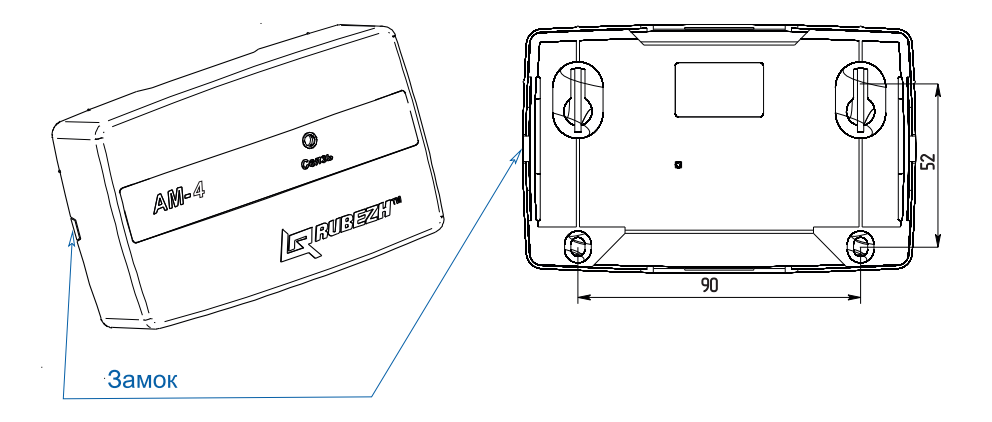

Рисунок 11. Установка АУ в корпусе типа АМ-4.

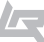

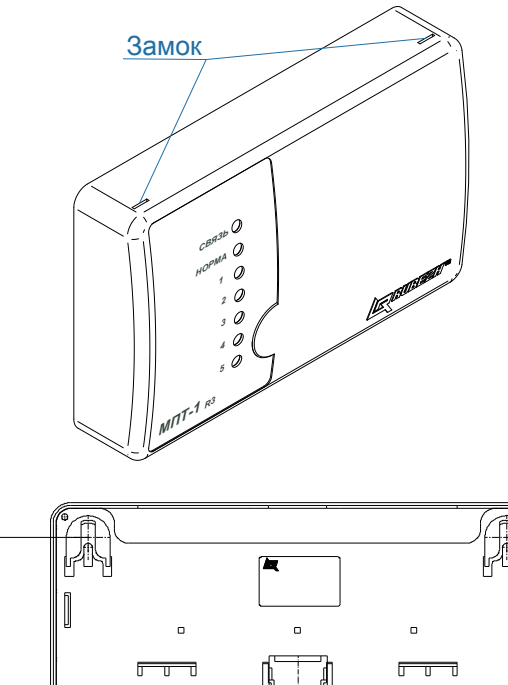

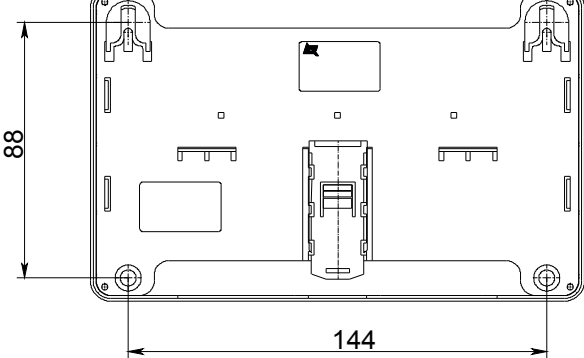

Рисунок 12. Установка АУ в корпусе типа МПТ-1.

#### 1.2.1. Извещатели ИП 212-64 прот.R3, ИП 101-29-PR прот.R3, ИП 212/101-64-PR прот.R3

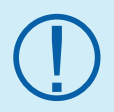

Розетки унифицированы для всей линейки адресных извещателей тм «РУБЕЖ» и являются полностью взаимозаменяемыми.

Розетка имеет в своем составе клеммы для подключения адресной линии связи «2» и «4», а так же клемму для подключения экрана «3». Соблюдение полярности необязательно.

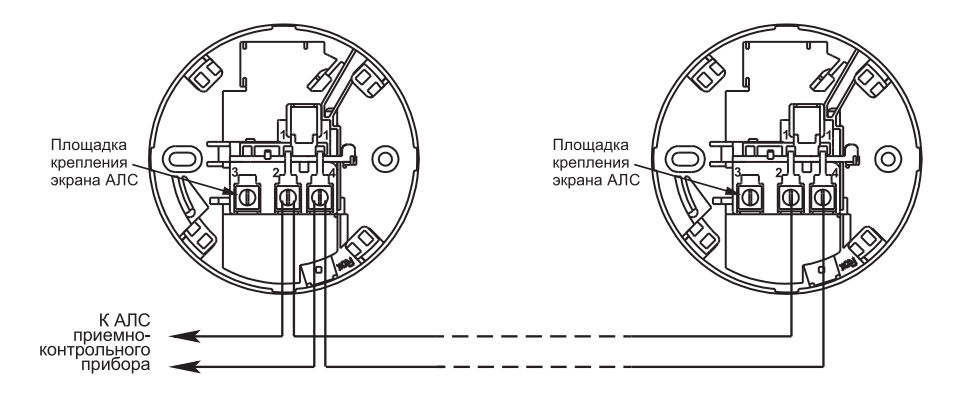

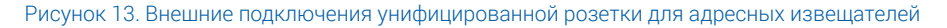

#### 1.2.2. Адресная метка АМ-1 прот. R3 (или АМ-4 прот. R3)

Имеет в своём составе клеммные контакты для подключения адресной линии связи «АЛС», а так же клеммы для подключения шлейфов «ШС» с устройствами типа «сухой контакт». АМ-1 – один шлейф, АМ-4 – четыре шлейфа.

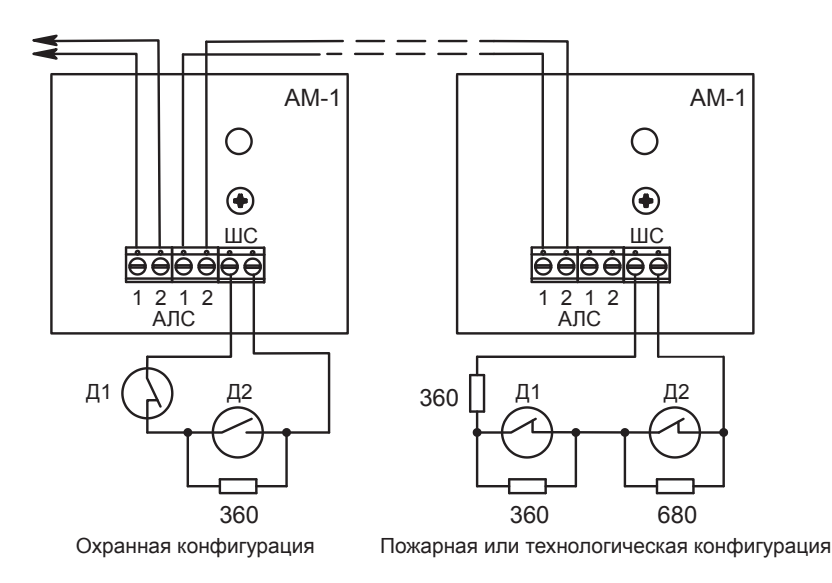

Рисунок 14. Внешние подключения к адресной метке AM-1 прот.R3 (AM-4 прот.R3).

#### 1.2.3. Адресная пожарная метка АМП-4 прот. R3

Имеет в своём составе клеммные контакты «ПИТ» для подключения внешнего питания 12 или 24 В, четыре клеммных контакта «–ШС\_ +ШС\_» для подключения извещателей, питающихся по шлейфу, два выхода с контролем целостности цепи «–ВЫХ\_ +ВЫХ\_» для подключения исполнительных устройств, клеммы выхода перекидного реле «сухой контакт», клеммы интерфейса Виганда для подключения считывателя либо кодонаборника, а также клеммные контакты «АЛС» для подключения АЛС.

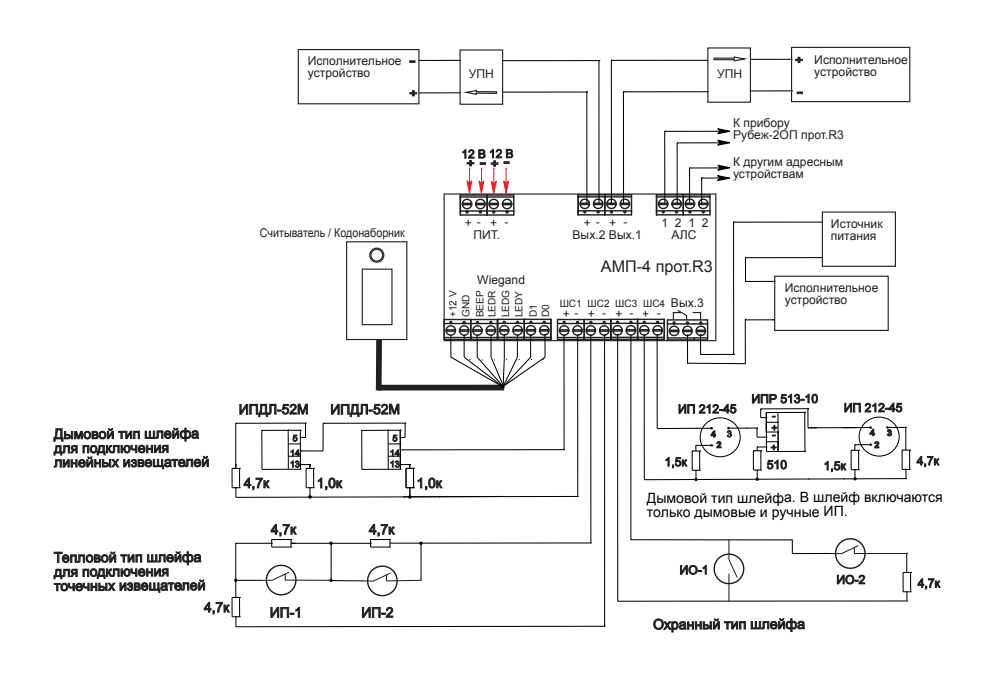

Рисунок 15. Внешние подключения к адресной метке пожарной АМП-4 прот. R3.

#### 1.2.4. Релейный модуль PM-1 прот.R3, PM-1С прот.R3, PM-4 прот.R3

Имеет в своём составе клеммные контакты одного перекидного реле (или четырех – для РМ-4 прот.R3) типа «сухой контакт», а так же две клеммы «АЛС» для подключения АЛС.

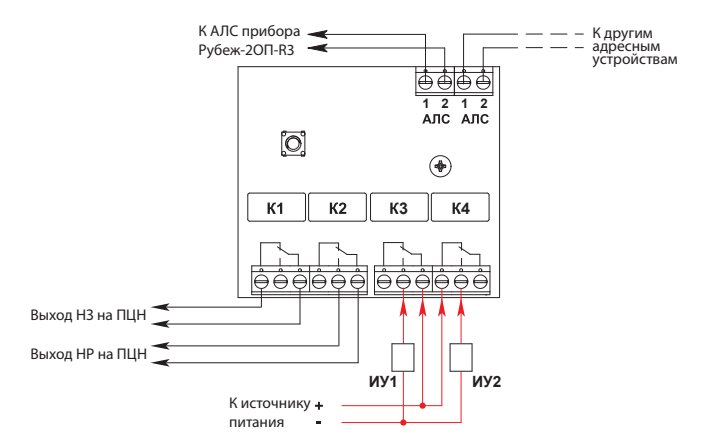

Рисунок 16. Внешние подключения к к релейному модулю PM-4 прот.R3

#### 1.2.5. Релейный модуль с контролем целостности цепи РМ-1К прот.R3, РМ-4К прот.R3

Имеет в своём составе клеммные контакты для подключения внешнего питания (12 или 24 В), «АЛС», а также клеммы одного (РМ-1К прот.R3) или четырех (РМ-4К прот.R3) выходов с контролем целостности цепи «ВЫХ1»...«ВЫХ4».

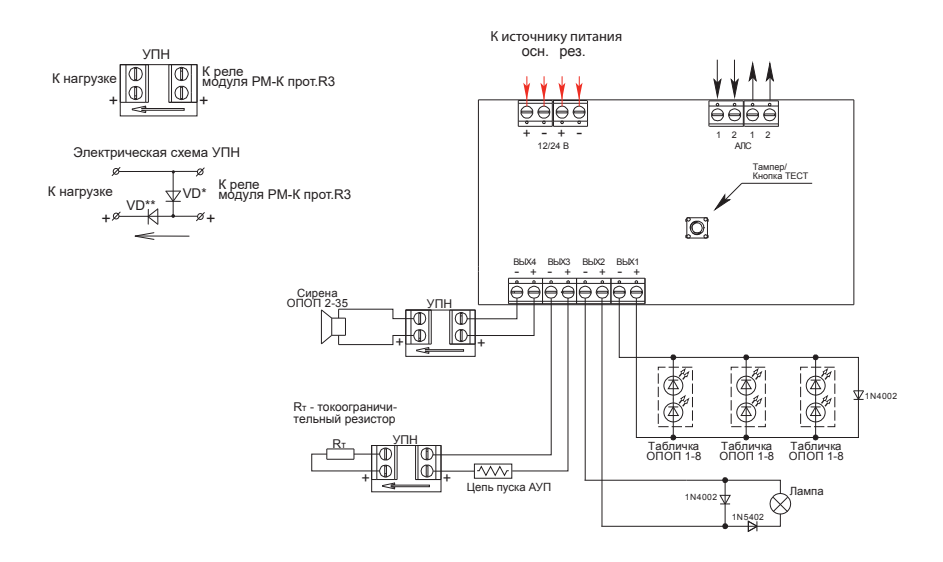

#### Рисунок 17. Внешние подключения к релейному модулю PM-4K прот.R3

#### 1.2.6. Модуль речевого оповещения MPO-2M прот. R3

Имеет в своём составе клеммные контакты для подключения питания (12 или 24 В), «АЛС», кнопок ручного пуска «Пуск» и останова «Стоп» оповещения, линейный вход для подключения звукового сигнала от ведущего модуля или от другого источника сигнала, линейный выход для подключения ведомых модулей, контакты для подключения акустических модулей, а так же miniUSB разъем для конфигурирования и записи сообщений в модуль.

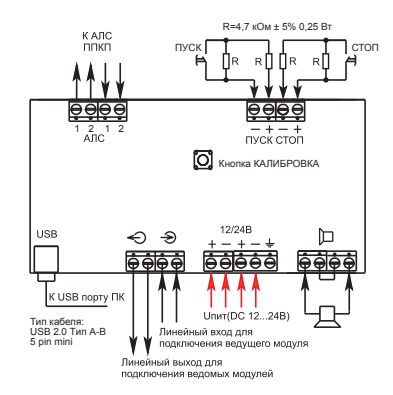

Рисунок 18. Внешние подключения к модулю речевого оповещения МРО-2М прот. R3.

#### 1.2.7. Модуль дымоудаления МДУ-1 прот. R3, МДУ-1С прот.R3

Имеет в своём составе клеммные контакты для подключения адресной линии «АЛС», привода «ПРИВОД», питания МДУ «220/24» (выбор напряжения осуществляется соответственно снятием/установкой джампера), концевых выключателей «Открыто» и «Закрыто», а так же кнопок местного управления «Закрыть» и «Открыть» для ручного перевода клапана в соответствующее положение.

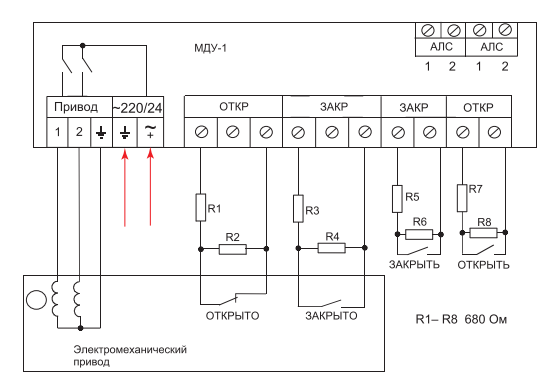

Рисунок 19. Подключение к модулю дымоудаления МДУ-1 прот. R3. реверсивного привода.

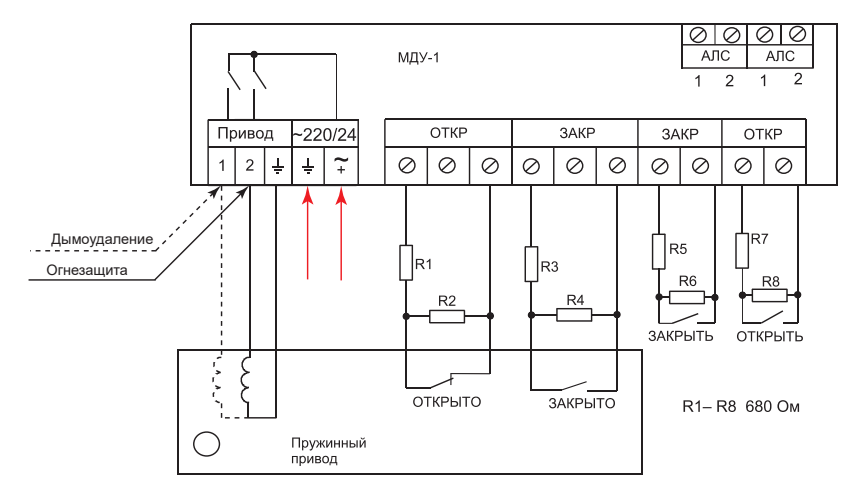

Рисунок 20. Подключение к модулю дымоудаления МДУ-1 прот. R3. электропривода с возвратной пружиной.

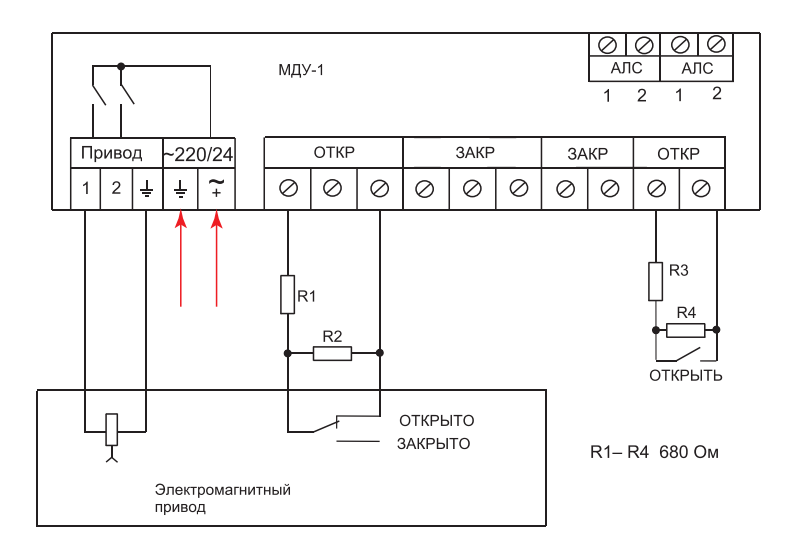

Рисунок 21. Подключение к модулю дымоудаления МДУ-1 прот. R3. электромагнитного привода с ручным возвратом.

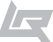

#### 1.2.8. Модуль пожаротушения МПТ-1 прот. R3

Имеет в своём составе клеммные контакты для подключения адресной линии «АЛС», внешнего питания «ПИТ 12/24», пяти выходов «BblX\_» для подключения табло оповещения, сирены и АУП и трёх датчиков: датчика массы «BX1», датчика давления «BX2», датчика двери-окна «BX3» (если модуль назначен ведомым, то «BX3» используется для подключения к ведущему). Клеммы «TM» используются для подключения «BblX6» предназначены для подключения ведомых МПТ-1 прот.R3, если модуль назначен ведущим. Клеммы «ШС1» и «ШС2» – для подключения шлейфов активных аналоговых дымовых и ручных извещателей.

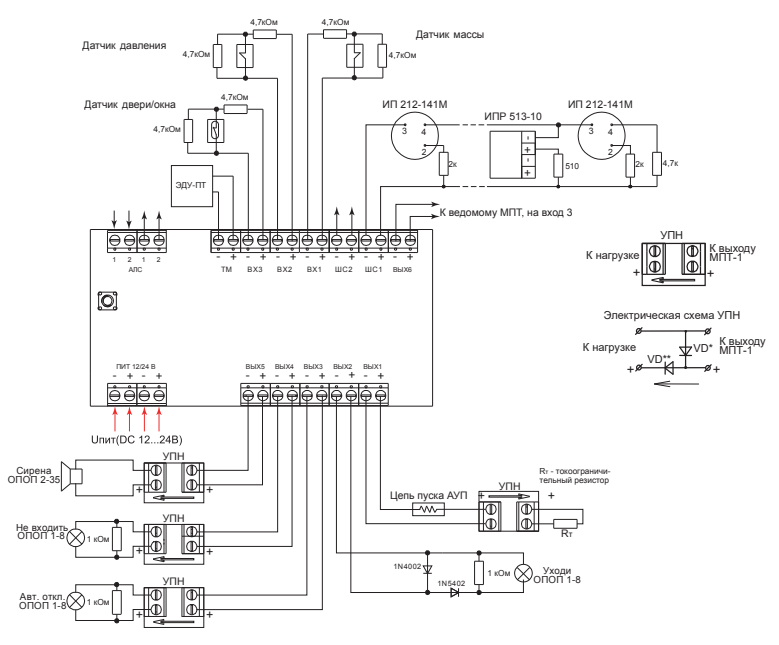

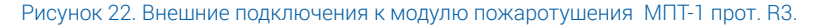

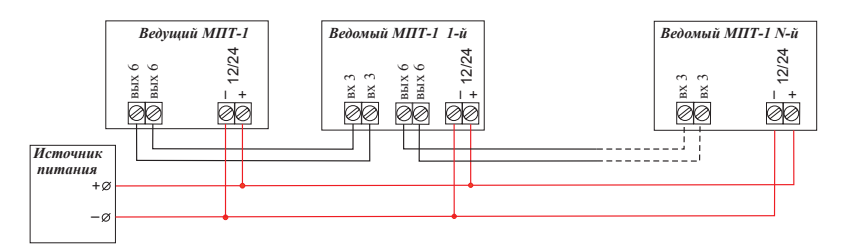

Рисунок 23. Схема подключения к МПТ-1 прот. R3 ведомых модулей.

#### 1.2.9. Шкаф управления насосом/вентилятором ШУН/В прот. R3

Имеет в своём составе клеммные контакты для подключения адресной линии связи «АЛС», внешнего питания «Ввод 400В фаза \_», «Ввод 400В нейтральный проводник N», «Ввод 400В защитный проводник PE», клеммы «Выход 400В фаза \_ (на двигатель)» – для подключения насоса или вентилятора. Клеммы «Вход 1», «Вход 2», «Вход 3» – для подключения датчиков и кнопок в зависимости от конфигурации шкафа управления (В - вентилятором, ПН - пожарным насосом, ДН - дренажным насосом, ЖН - жокей-насосом). Клеммы выхода сигнала неисправности нормально-замкнутые и нормально-разомкнутые «Неисправность (H3)», «Неисправность (HP)».

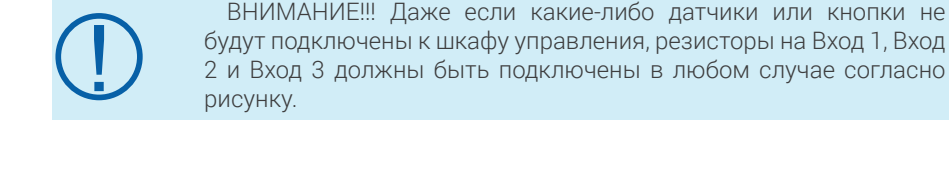

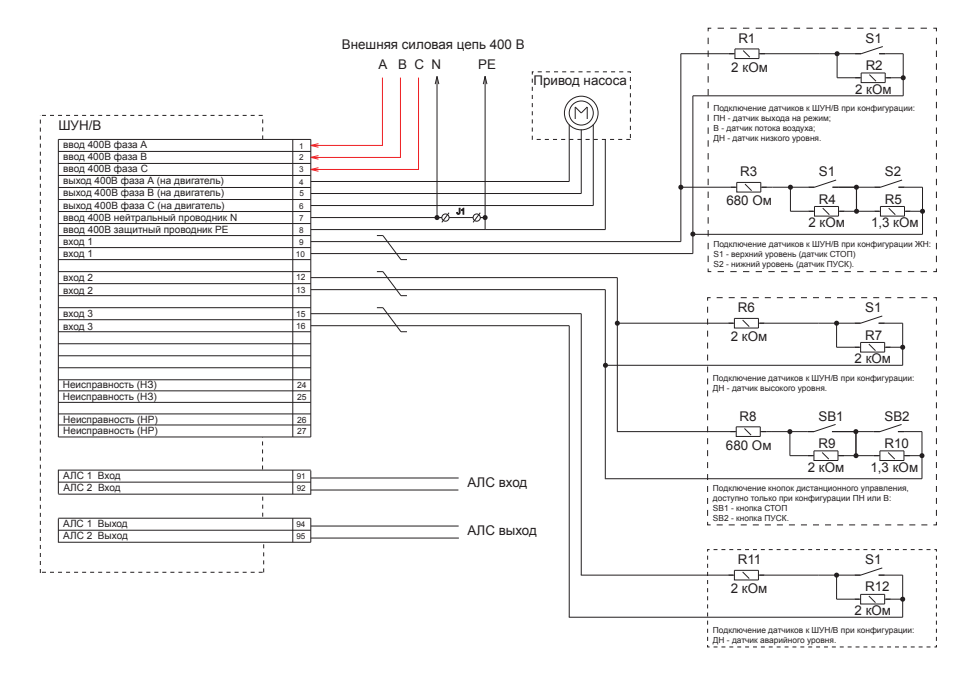

#### Рисунок 24. Внешние подключения к шкафу управления ШУН/В прот. R3.

#### 1.2.10. Шкаф управления задвижкой ШУЗ прот. R3

Имеет в своём составе клеммные контакты для подключения адресной линии связи «АЛС», внешнего питания «Ввод 400В фаза \_», «Ввод 400В нейтральный проводник N», «Ввод 400В защитный проводник PE», клеммы «Выход 400В фаза \_ (на двигатель)» – для подключения электропривода задвижки. Клеммы «Вход 1», «Вход 2», «Вход 3» – для подключения датчиков и кнопок в зависимости от типа управления шкафа (КВ - концевые выключатели, КВ-МВ - концевые и муфтовые выключатели, КВ-ДУ - концевые выключатели и датчики уровня). Клеммы выхода сигнала неисправности нормально-замкнутые и нормально-разомкнутые «Неисправность (НЗ)», «Неисправность (НР)».

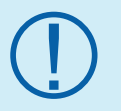

ВНИМАНИЕ!!! Даже если какие-либо датчики или кнопки не будут подключены к шкафу управления, резисторы на Вход 1, Вход 2 и Вход 3 должны быть подключены в любом случае согласно рисунку.

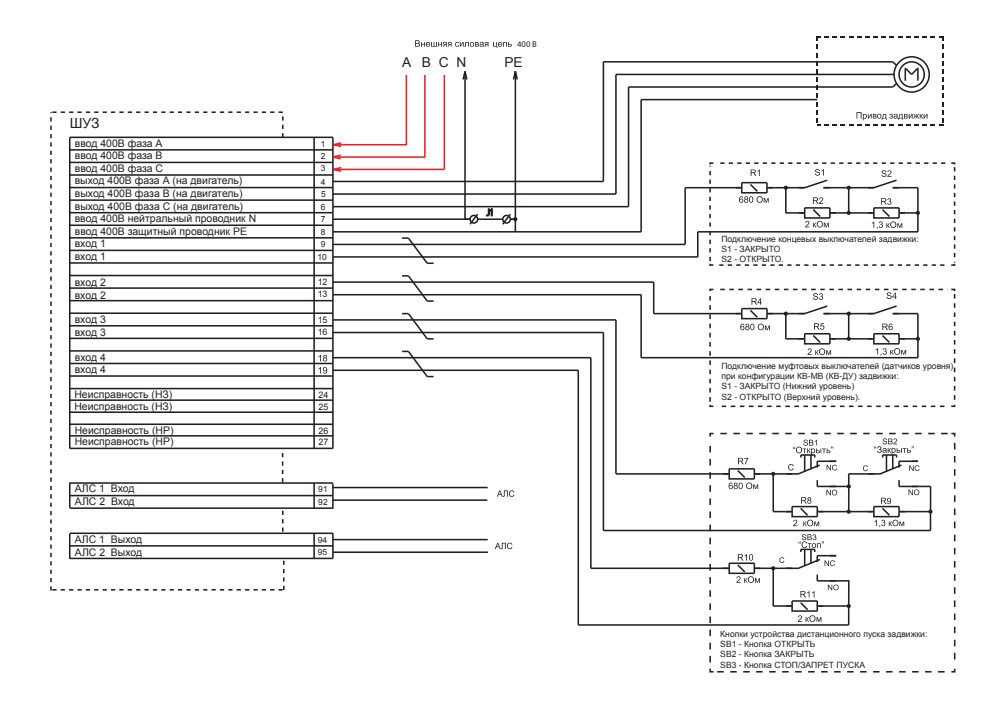

Рисунок 25. Внешние подключения к шкафу управления ШУЗ прот. R3.

#### 1.2.11. Модуль контроля доступа МКД-2 прот. R3

Имеет в своём составе клеммные контакты для подключения адресной линии связи «АЛС», внешнего питания «12В», два клеммных контакта «–ШС\_ +ШС\_» для подключения охранных аналоговых извещателей, два набора клемм «DOOR\_EXIT\_GND\_» – для подключения датчиков открытия двери и кнопок выхода, два выхода «открытый коллектор» «OK\_GND\_» для отображения состояния охранных шлейфов ШС1 и ШС2, клеммные контакты двух перекидных реле «сухой контакт» для управления исполнительными устройствами «K1» и «K2», два набора клемм интерфейсов Wieqand «1» и «2» для подключения считывателей и кодонаборников.

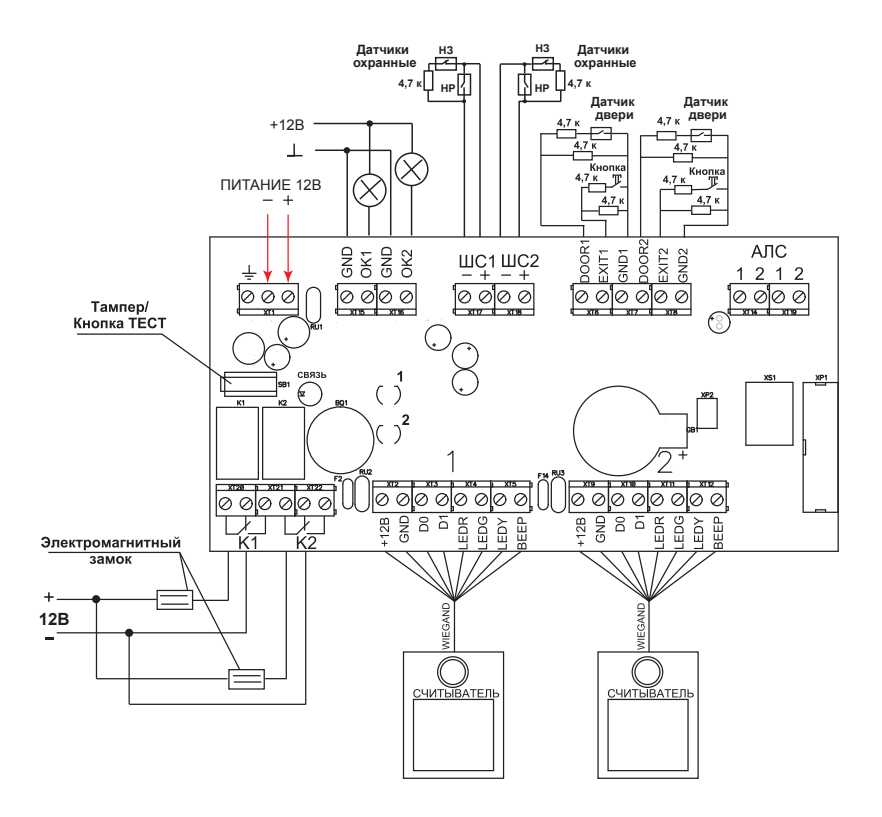

Рисунок 26. Внешние подключения к модулю контроля доступом МКД-2 прот. R3 в режиме управления дверями.

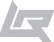

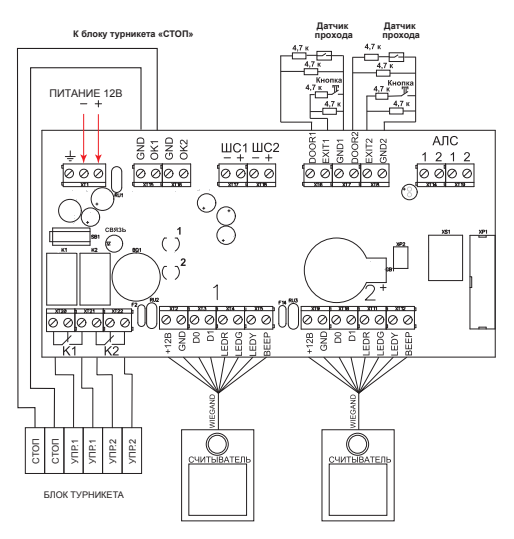

Рисунок 27. Внешние подключения к модулю контроля доступом МКД-2 прот. R3 в режиме управления турникетом.

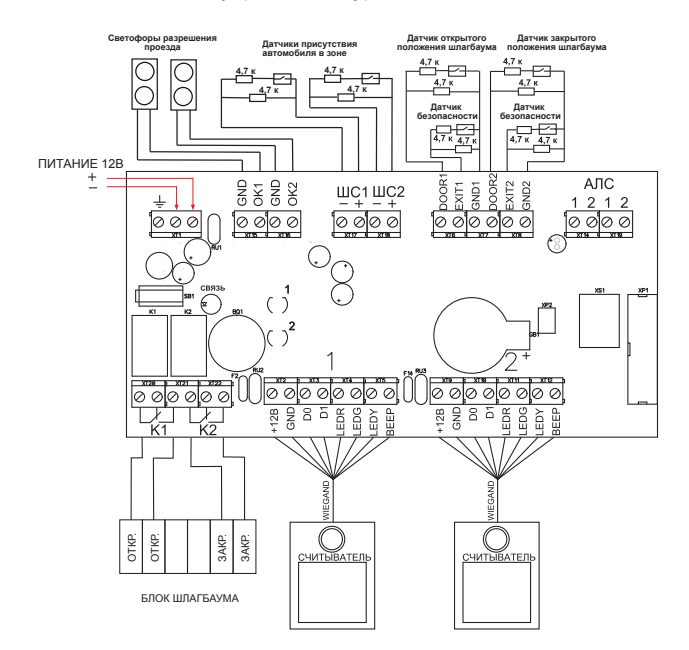

Рисунок 28. Внешние подключения к модулю контроля доступом МКД-2 прот. R3 в режиме управления шлагбаумом.

\_ www.td.rubezh.ru

#### 1.2.12. Модуль интерфейсный ИМ-1 прот. R3

Имеет в своём составе клеммные контакты для подключения адресной линии связи «АЛС», внешнего питания «12В», набор клемм интерфейса «Wiegand» для подключения считывателя/кодонаборника. Также для подключения интерфейса Виганда используется разъем 8Р8С «XS1»

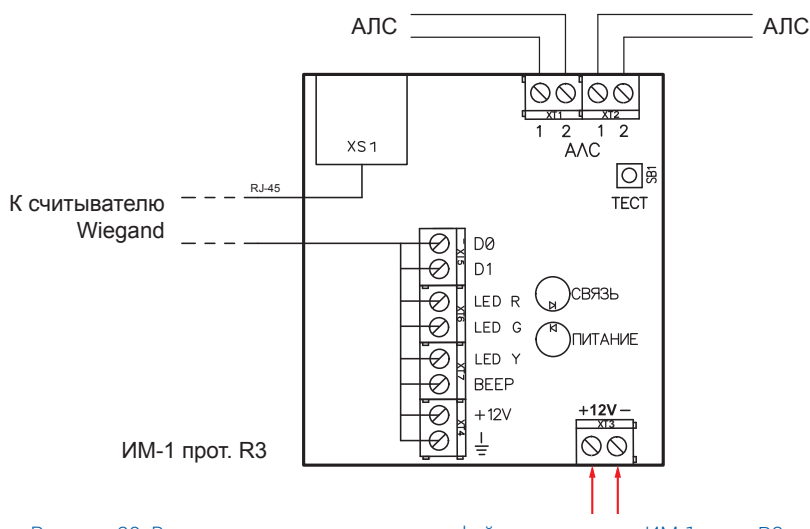

Рисунок 29. Внешние подключения к интерфейсному модулю ИМ-1 прот. R3.

# 2. Создание и запись конфигурации системы в ПКП с помощью ПО FireSec.

После того, как все подключения проведены согласно данному руководству и иной документации (руководства, паспорта на адресные устройства и. т. д.), необходимо создать конфигурацию для данного прибора и (или если она уже была создана ранее), записать её в прибор(-ы).

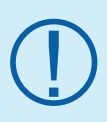

Конфигурация (база данных) системы создается с помощью специализированного ПО FireSec Администратор, установленного на компьютер. Для создания конфигурации наличие фактически подключённого к компьютеру оборудования адресно-аналоговой системы TM «Рубеж» необязательно.

#### Для работы с ПКП необходимо:

1. Персональный компьютер (ПК) или ноутбук.

2. Программное обеспечение FireSec. Рекомендуется использовать актуальную версию ПО, взятую с официального сайта ТД «РУБЕЖ» http://td.rubezh.ru/ в разделе «Поддержка – Программное обеспечение».

3. Проект ОПС (пожарная сигнализация, система оповещения, противодымная вентиляция, пожаротушение, охранная сигнализация), СКУД.

4. Модуль сопряжения МС-1 или МС-2 (необязателен для записи конфигурации, однако его использование облегчает работу при наличии в интерфейсе RS-485 более одного прибора).

5. Кабель USB длиной не более 3 м (рекомендуется использовать кабель с ферритовыми кольцами).

#### Основные этапы создания конфигурации в ПО FireSec:

1. Подключение приёмно-контрольного прибора к ПК в древе устройств;

|   | 🗋 🗠 😂 🖏                                                        |                                                                                                    |                                                                                                    |                                                                                                    |                         |
|---|----------------------------------------------------------------|----------------------------------------------------------------------------------------------------|----------------------------------------------------------------------------------------------------|----------------------------------------------------------------------------------------------------|-------------------------|
| / | Устройства                                                     |                                                                                                    |                                                                                                    | – 🗆 (° 🍟 Обычный                                                                                                    | <b>→ **</b> 20 <b>→</b> |
| • | Тип устройства<br>С 📇 Компьютер<br>— МС-1                      | Адрес 🔺 Зона                                                                                                    | Причечание                                                                                                    | 0<br>B                                                                                                    | Позиция и ра<br>Х:Ш:    |
|   | Устройство: Канал 1<br>У 1 - USB Канал<br>Подключено ко<br>МС1 | Везертейства     Везертейства     Везертейства     Мезертейства     Мода сотранства     Мода     Мода | Alexan 1           MC 4 (Magyle, corpsec           MC 8 (M (Magyle, corpsec           MC 9 (MC 9)           MC 9 (MC 9) | на MC-4)<br>аниа MC-K1)<br>)<br>54ж-2011]<br>54ж-2011]<br>54ж-2013]<br>54ж-2013]<br>54ж-2013]<br>54ж-2013]<br>54ж-2013]<br>54ж-2013]<br>54ж-2013]<br>54ж-2013]<br>54ж-2013]<br>55ж-2013]<br>55ж-2005]<br>55ж-2005]<br>55ж-2005]<br>55ж-2005]<br>55ж-2005]<br>55 |                         |
|   | Очередь сервера<br>Обавлено талу<br>Кобавлено талу             | шено Завершено                                                                                                    | к к к к к к к к к к к к к к к к к к к                                                                                                    | Прогресс Прибор                                                                                                    | / устройство            |

Рисунок 30. Добавление в древо устройств необходимых ПКП

2.Подключение к ПКП адресных устройств;

| Проект     | Редактирование Вид Помощь |           |                                    |                  |            |                                      |                       |
|------------|---------------------------|-----------|------------------------------------|------------------|------------|--------------------------------------|-----------------------|
|            |                           |           |                                    |                  |            |                                      |                       |
| 1          | Устройства                |           |                                    |                  |            | - 0                                  | Действия • 🔊 (>       |
| •          | Тип устройства            | Адрес 🔺   | Зона                               | Примечание       |            |                                      |                       |
|            | 🛃 🔠 Компьютер             |           |                                    |                  |            | -                                    | . P₄                  |
|            |                           |           |                                    |                  |            | E                                    |                       |
|            | В УКанал                  | 1         |                                    |                  |            |                                      | 0                     |
|            | Pybex-20113               |           |                                    |                  |            |                                      |                       |
| 0          |                           |           | Подключить ус                      | гройства к Прибо | р Рубеж-20 | DN3 1                                | 23                    |
| Ø          |                           | 1         | <ul> <li>Все истройства</li> </ul> |                  | Пим        | 1-1 (Cuurtureatens kant Wienand VM-1 |                       |
|            |                           | 2         | Адресная м                         | етка             | И          | 32920 (Датчик разбития стекла ИО)    | 32920-2)              |
|            | - D P - Pene              | 3         | — Датчик                           |                  | ИО         | ИО 40920 (Датчик объема ИО 40920-2)  |                       |
| $\bigcirc$ | - 🖸 🛃 🕶 Реле              | 4         | - Исполните                        | њное устройство  | Пип        | 1-29 (Пожарный тепловой извещател    | ь ИП 101-29-АЗВ1) 👘   |
|            | Pene                      | 5         | Источник п                         | итания           | S NU       | I-64 (Пожарный дымовой извещател     | ь ИП 212-64) 📃        |
| <b>M</b>   | — 🖉 🍸 ИПР                 | 1.1       | - Модчль поя                       | аротчшения       | S NU       | 1-64К (Пожарный комбинированный      | й извещатель ИП212/10 |
| $\bigcirc$ | — 🗷 🍸 ИПР                 | 1.2       | - СКУД                             |                  |            | IP (Ручной извещатель ИПР513-11)     |                       |
| 0          | — 📶 🚺 ИП-64К              | 1.3       | — Шкаф                             |                  |            | донаворник (кодонаворник)            |                       |
|            | — 🖉 🍸 ИПР                 | 1.4       |                                    |                  | ПМК        | (П.2. (Контролово МК.П.2)            |                       |
| 9          |                           | 1.5 - 1.8 |                                    |                  | Тмг        | 11-1 (Модиль пожаротчшения МПТ-1)    |                       |
| m          | - 💿 🛃 🔄 PM-4K             | 1.5       |                                    |                  | (A) ME     | W.30 Monute manuferauana MPK1        | *                     |
| E.         | 🔽 🛃 🗠 PM-4K               | 1.6       |                                    |                  | •          |                                      | ,                     |
| ~~~        |                           | 1.7       | Начальный адрес                    | Конечный адо     | ec.        | Количество                           |                       |
|            | V 2 - PM-4K               | 1.8       | 2.242                              | 2 2 2 4 2        |            |                                      |                       |
|            | У ИП∙64К                  | 1.9       | C.C.T.C                            |                  |            |                                      | К Отмена              |
|            | NU 40920                  | 1.10      | 1.<br>Ta a                         |                  |            |                                      |                       |
|            | С 5 ИП-64                 | 1.11      | 1.1эт                              |                  |            |                                      |                       |
|            |                           | 1.12      | 4                                  |                  |            |                                      |                       |
|            | ИП-64                     | 1.13      | 1. I 3T                            |                  |            | -                                    |                       |

Рисунок 31. Добавление в древо устройств необходимых АУ

3. Создание зон и приписывание адресных устройств к зонам;

| оект | Редактировани | е вид Помощь                           |                 | Номер зоны        | Наименование                                                |
|------|---------------|----------------------------------------|-----------------|-------------------|-------------------------------------------------------------|
|      |               |                                        |                 | 2                 | Коридор                                                     |
| 1    | 📜 Bce         | - 🍫 🗞 🍗                                | Тип             | Примечание        |                                                             |
| •    | Номер 🔺       | Наименование                           |                 |                   | -                                                           |
|      |               | Улица                                  |                 |                   |                                                             |
| 24   | 1             | Офис1                                  |                 |                   |                                                             |
|      |               |                                        |                 | Настройки зоны    |                                                             |
|      |               |                                        |                 | Назначение зоны   |                                                             |
| D    |               |                                        |                 | Пожарная          | *                                                           |
|      |               |                                        | Добавить в зону |                   |                                                             |
|      |               |                                        | -               | Пожарная зона     |                                                             |
|      |               |                                        | тип устроиства  | Количество сра    | ботавших извещателей (кроме АМ/АМП) для                     |
| _    |               |                                        |                 | перехода в сост   | ояние пожар 2 (2-10)                                        |
| 7    |               |                                        |                 | Rooma searchailte | a car (nou population construction recomments MIT you DDV r |
| 1    |               |                                        |                 | зоне, ОЗ перейд   | цет в режим отсчета времени звакуации). Берется с           |
|      |               |                                        |                 | параметров МП     | Гэтой зоны.                                                 |
| C)   |               |                                        |                 | c                 | ек 🖳 Включить отсчет времени эвакуации                      |
| _    |               |                                        |                 | При возобновле    | нии запуска                                                 |
| 2    |               |                                        |                 | Сбрасывать та     | ймер т                                                      |
| 3    | Очередь серве | ра                                     |                 |                   |                                                             |
|      |               | 123                                    |                 |                   |                                                             |
|      | Добавлено     | <ul> <li>Запушено Завершено</li> </ul> | 1               |                   |                                                             |
|      | 4             | Serifacio Sebeparto                    | 1. J.           |                   |                                                             |

#### Рисунок 32. Создание зон

28 Шаг 2. Создание и запись конфигурации системы в ПКП с помощью ПО FireSec

4. Создание сценариев работы исполнительных устройств;

5. Создание графических планов и размещение на них зон и адресных устройств. Создание планов не является обязательным, т.к. непосредственно для работы системы они не требуются, однако планы рекомендуется создавать для большей наглядности, если будет осуществляться мониторинг системы с использованием FS «Оперативная задача»;

6. Назначение параметров адресным устройствам в разделе Конфигуратор;

7. Сохранение готовой конфигурации с полным формированием базы данных и запись её в приборы.

Отом, как создавать конфигурацию, а так же задавать параметры АУ с помощью ПО FireSec «Администратор», подробно описано в руководстве по эксплуатации ПО «FireSec». Данный документ можно скачать на сайте http://td.rubezh.ru/ или в программе FireSec «Администратор» выбрать вкладку «Помощь» и далее «Описание и конфигурирование адресной системы». На сайте http://td.rubezh. ru/ так же доступны видео-курсы по программированию в ПО FireSec «Администратор».

На сайте sdo.rubezh.ru доступен электронный курс по конфигурированию ОПС тм Рубеж при помощи программного обеспечения Firesec, а также актуальные версии руководств по эксплуатации приборов и паспортов адресных устройств.

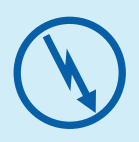

Запись конфигурации в приёмно-контрольный прибор может осуществляться двумя способами:

1. Через модуль сопряжения MC-1, MC-2 или MC-E. 2. Через USB кабель.

О том, как производится запись конфигурации в прибор при разных способах подключения прибора, смотрите в в руководстве по эксплуатации ПО «FireSec», а также в электронном курсе по конфигурированию ОПС на сайте sdo.rubezh.ru.

ПО FireSec «Оперативная задача» является ограниченно бесплатной программой и позволяет использовать её функции в полном объёме в течение 90 мин для упрощения проведения пуско-наладочных работ.

## 3. Адресация и задание параметров адресным устройствам.

После того, как были произведены все необходимые подключения, необходимо задать адреса всем АУ согласно проекту ПС и созданной конфигурации.

Программирование адресов возможно без подачи внешнего питания на адресные устройства.

#### Существует несколько способов задания адреса АУ :

1. При подключении АУ на технологическую линию связи АЛСТ прибора. На АЛСТ одновременно может быть подключено только одно устройство.

2. При подключении АУ к рабочей линии связи АЛС1 или АЛС2 прибора.

3. С использованием программатора адресных устройств ПКУ-1 прот. R3.

### 3.1. Адресация АУ с помощью технологической линии связи

1. Включить приёмно-контрольный прибор.

2. Войти в меню прибора: «Меню» – «Настройка» – «Сервис» – «Конфигурация устройств» (перемещение по меню производится с помощью клавиш «2» и «8»).

3. Подключить АУ на технологическую адресную линию связи (подключение производить по одному устройству – не допускается подключение нескольких устройств одновременно).

Питание на устройства, имеющие внешнее питание, подавать необязательно за исключением устройств ИВЭПР 12/х RSR и МКД-2. На экране прибора отобразится информация о подключённом устройстве – тип устройства, адрес, серийный номер, версия ПО.

4. Для задания адреса нажать клавишу «Ввод» и с клавиатуры прибора ввести необходимое значение параметра в диапазоне от 1 до 250. Номер АЛС не задаётся пользователем, присваивается устройству автоматически при подключении на нужную АЛС.

5. В случае успешной записи адреса его значение на экране сменится на заданное и прозвучит один длительный сигнал. В случае неудачной записи адреса прозвучат три коротких сигнала и значение параметра останется прежним.

6. Отключить запрограммированное устройство от ПКП и подключить следующее.

## 3.2. Адресация АУ с помощью рабочей адресной линии связи

1. Произвести монтаж адресных устройств на АЛС.

2. Подключить адресную линию связи с АУ к ПКП.

3. Включить приёмно-контрольный прибор.

4. Войти в меню прибора: «Меню» – «Настройка» – «Сервис» – «Адресация устройств» (перемещение по меню производится с помощью клавиш «2» и «8»).

5. После появления надписи на экране «Ожидание ответа от устройства» нажать на тест-кнопку на том адресном устройстве, адрес которого необходимо изменить. Расположение тест-кнопки: на автоматических пожарных извещателях

- кнопка на корпусе; ручной извещатель и УДП - тест-кнопка в отверстии на

нижней грани (для нажатия использовать канцелярскую скрепку или подходящий кусок провода); звуковые и объёмные охранные извещатели, адресные метки, интерфейсные, релейные модули, модули дымоудаления, пожаротушения, речевого оповещения и контроля доступа, шкафы управления – тест-кнопка на плате. Для автоматических извещателей можно также воспользоваться тест-лазером ОТ-1 или ПКУ-1 прот.R3, направив луч на тест-кнопки и адресуется только тест-лазером. После получения отклика от устройства на экране прибора отобразится информация о подключённом устройстве – тип устройства, адрес, параметры.

6. Задать адрес АУ в соответствии с проектом. Для этого установить курсор на строку адреса и нажать клавишу «ввод». Вместо значения появится курсор ввода, склавиатуры прибора задать необходимый адрес. Адрес задаётся в формате «1.Х», где «1» — номер АЛС — не задаётся пользователем, присваивается устройству автоматически при подключении на нужную АЛС; «Х» — адрес устройства в диапазоне от 1 до 250, задается пользователем.

7. В случае успешной записи параметра его значение на экране сменится на заданное и прозвучит один длительный сигнал. В случае неудачной записи параметра прозвучат три коротких сигнала, и значение параметра останется прежним. Если конфигурация уже была записана в прибор, но адрес не соответствует конфигурации, на экране отобразиться надпись «Нет в базе». Если адрес задан в соответствии с записанной конфигурацией, то отобразятся заданные в программе FireSec параметры. Не рекомендуется изменять значения параметров через меню прибора, это следует делать через раздел Конфигуратор программы FireSec Администратор.

8. Для записи параметров в АУ перейти на строку меню «Записать» и нажать клавишу «Ввод».

9. По окончании задания адреса данному АУ нажать на клавишу «Возврат» (7). На экране ПКП снова появится надпись «Ожидание ответа от устройства».

10. Нажмите тест-кнопку на следующем АУ или выйдите из этого меню, нажав на кнопку «Возврат» повторно.

### 3.3. Адресация АУ с помощью программатора ПКУ-1 прот. R3

1. Включить программатор, нажав на любую кнопку и удерживая её не менее 2 с. Высветится версия программатора, а затем адрес, следующий после того, который был набран до выключения, с символом «+».

2. Подключить к программатору одно АУ (адресацию следует производить по одному АУ), питание на устройства, имеющие внешнее питание, подавать необязательно за исключением устройств ИВЭПР 12/х RSR и МКД-2. Для считывания адреса из устройства нажать на кнопку «ЧТЕНИЕ», при этом на ПКУ-1 отобразится его адрес.

3. Установить необходимый адрес устройства, нажимая кнопки «+1», «+10», «+100». Для записи адреса в АУ нажать кнопку «ЗАПИСЬ» – он запишется в память устройства, последует короткий звуковой сигнал. После успешной

записи адреса через 2 с происходит увеличение адреса на единицу, о чем будет свидетельствовать значок «+» на экране. Таким образом можно последовательно задавать адреса устройствам.

4. Отключить АУ от ПКУ-1.

5. Если в процессе работы программатора происходит нарушение обмена с АУ, программатор выдает сообщение «Er» (следует длинный звуковой сигнал), необходимо проверить соединение устройства с программатором.

6. Программатор автоматически выключается через 1 минуту после последнего нажатия на любую клавишу.

## 4. Выявление неисправностей и их устранение

### 4.1. Контроль работоспособности АУ по индикации

Контроль работоспособности АУ (наличие связи с прибором) возможно произвести по светодиодным индикаторам на самих АУ.

При наличии обмена по АЛС в дежурном состоянии устройства сигнализируют о своем состоянии следующим образом:

1. Вся линейка адресных охранных и пожарных извещателей, в том числе ручные, а также УДП 513-11 прот. R3 — однократная вспышка светодиода с частотой 0,2 Гц (один раз в 5 секунд).

2. Адресные метки, релейные модули, модули дымоудаления, модули речевого оповещения, модули пожаротушения, модули контроля доступа, интерфейсные модули – мигание светодиода «Связь» на корпусе устройства с частотой 0,2 Гц.

3. Шкаф управления насосом/вентилятором ШУН/В прот. R3 и шкаф управления задвижкой ШУЗ прот. R3 – мигание красного светодиода «Связь» на контроллере с частотой 0,2 Гц.

### 4.2. Выявление неисправностей и их устранение

В результате опроса устройств ПКП собирает информацию о каждом АУ. В журнале событий записываются все существующие неисправности АУ, и на ПКП инициализируются соответствующие сообщения с указанием адреса устройства и краткой расшифровкой самой неисправности.

В приборе необходимо зайти в меню, нажав на кнопку «Меню», и далее выбрать пункт «Управление и статус», нажав на «Ввод». В данном меню выбрать пункт «Устройства», а в нём – «Неисправные». Это меню содержит все АУ, у которых есть какие-либо неисправности. В нижней строке данного окна отображается краткое описание неисправности. Если в конце этой строки есть символ «\*», то это означает, что у данного устройства больше одной неисправности. Чтобы просмотреть описание следующей неисправности, необходимо нажать на кнопку «б» или «4», в нижней строке на экране будет отображена расшифровка этой неисправности.

Также список неисправностей вызывается нажатием кнопки «Неиспр», а в режиме «Неисправность» в основном экране их можно просмотреть по нажатию кнопки «6».

Чтобы просмотреть журнал событий необходимо зайти в меню прибора и выбрать пункт «Журнал и статистика». В данном пункте меню содержатся все события, произошедшие в системе. Быстрый вызов журнала происходит по кнопке «Журнал».

#### Журнал событий разделен на шесть разделов:

1. Новые основные – отображаются все непрочитанные события в системе, относящиеся к журналу основных событий. При выходе предлагается пометить все сообщения как прочитанные. Если подтвердить, то счетчик новых основных событий обнулится.

2. Новые охранные – отображаются все непрочитанные события в системе, относящиеся к охранной сигнализации. При выходе предлагается пометить все сообщения как прочитанные. Если подтвердить, то счетчик новых охранных событий обнулится.

3. Все основные — отображаются все события (как прочитанные так и не прочитанные), связанные с жизнеспособностью системы (неисправности устройств, потери связи с устройствами) и выполнением прибором основных, т.е. противопожарных функций. Ёмкость журнала 1024 записи, после заполнения каждая новая запись делается на место наиболее давней.

4. Все охранные – отображаются все события системы, относящиеся к охранной сигнализации (как прочитанные так и не прочитанные) – ёмкость журнала 500 записей, после заполнения каждая новая запись делается на место наиболее давней;

5. Все СКУД – в журнал СКУД попадают все события, формируемые в устройствах систем контроля уровня доступа (разрешение/запрещение доступа, взлом и прочие). Ёмкость – 51200 записей.

6. Статистика – отображается количество переходов прибора в пожар и в тревогу. В данном меню имеется возможность сброса счётчика, а также отображается дата последнего сброса.

> Далее приведены основные виды неисправностей и способы их устранения.

T

| Событие | Неисправность и способ устранения |
|---------|-----------------------------------|
|         |                                   |

1. Прибор приемно-контрольный формирует и отображает следующие события о своём состоянии:

| «База отсутствует»                                                                                                    | <ul> <li>в приборе отсутствует база данных. В приборе<br/>заблокирована работа с адресными устройствами<br/>(кроме конфигурирования устройств с помощью меню<br/>«Сервис»). Прибор ведет только обмен с ПК. Решение:<br/>записать актуальную конфигурацию в прибор.</li> </ul>                                                                                                    |
|----------------------------------------------------------------------------------------------------|----------------------------------------------------------------------------------------------------|
| «Ошибка базы»                                                                                                    | – в прибор записана конфигурация, не предназначенная<br>для работы с данной версией программного<br>обеспечения. В приборе заблокирована работа с<br>адресными устройствами (кроме конфигурирования<br>устройств с помощью меню «Сервис»). Прибор ведет<br>только обмен с ПК. Решение: записать конфигурацию в<br>прибор с помощью соответствующей версии ПО «FireSec<br>Администратор».                                                                                               |
| <ul> <li>«АЛС № 1(2)<br/>неисправна».</li> <li>Различаются</li> <li>следующие состояния:</li> <li>– «КЗ»</li> <li>– «КЗ Кольца»</li> <li>– «КЗ (начало)»</li> <li>– «КЗ (конец)»</li> <li>– «КЗ (конец)»</li> <li>– «Переполюсовка»</li> <li>- в кольцевой АЛС</li> <li>– «Обрыв» - в</li> <li>кольцевой АЛС</li> <li>– «Обрыв» - в</li> <li>кольцевой АЛС</li> <li>– «Ощибка соединения»</li> <li>- подключение линии</li> <li>АЛС с внешним</li> <li>напряжением в ней</li> </ul> | <ul> <li>неисправности АЛС 1(2).</li> <li>Решение:</li> <li>1) отключив АЛС от клемм прибора, проверить на КЗ участки АЛС с учетом расположения изоляторов.</li> <li>2) проверить кольцевую АЛС на правильную полярность начала и конца линии.</li> <li>3) проверить кольцевую АЛС на обрыв</li> <li>4) отключить АЛС от клемм прибора и померить напряжение на ней. Выявить источник этого напряжения и устранить его. Возможно ошибочное подключение АЛС к двум приборам.</li> </ul> |
| «Ввод 1(2) питание<br>отсутствует»                                                                                                    | <ul> <li>напряжение питания на вводе 1 или 2 вышло за<br/>границы (12±2) В. Решение: проверить и восстановить<br/>питание на соответствующем вводе питания. В случае<br/>если используется только один источник питания,<br/>поставить перемычку между плюсовыми контактами<br/>вводов.</li> </ul>                                                                                                    |

| «Авария выхода»                                   | <ul> <li>обрыв, КЗ или перегрузка одного из двух контролируемых выходов. Решение:</li> <li>1. В случае если выходы не используются, необходимо выключить контроль выходов через меню прибора;</li> <li>Допущена переполюсовка при подключении оборудования на эти выходы – устранить.</li> </ul>                                                                                                    |
|---------------------------------------------------|----------------------------------------------------------------------------------------------------|
| «Корпус открыт»                                   | <ul> <li>– зафиксировано вскрытие корпуса прибора. Решение:<br/>установить на место клеммную крышку (см. рисунок 2).</li> </ul>                                                                                                    |
| «Неудачная<br>постановка»                         | <ul> <li>в охранной зоне произошла неудачная постановка<br/>на охрану. Решение:</li> <li>Проверить правильность подключения охранной<br/>адресной метки (входящей в данную зону), а также<br/>непосредственное подключение охранных извещателей<br/>к шлейфу данной метки, не открыт ли корпус адресной<br/>метки;</li> <li>Проверить, не находится ли охранный извещатель<br/>в режиме сработки при постановке зоны на охрану.</li> </ul> |
| «Снятие невозможно»                               | <ul> <li>попытка снятия охранной зоны вида «Без<br/>права снятия». Решение: для данной зоны в FireSec<br/>«Администратор» установлен вид зоны «Без права<br/>снятия» – данную зону невозможно снять с охраны.<br/>Для снятия с охраны данной зоны необходимо в FireSec<br/>«Администратор» в настройках зоны присвоить вид<br/>зоны «обычная».</li> </ul>                                                                                  |
| «Нет доступа<br>к управлению<br>охранными зонами» | <ul> <li>прибором от устройств-считывателей (ИМ–1,<br/>считыватели на АМП–4) получена команда на снятие/<br/>постановку списка охранных зон, но у данного устройства<br/>нет доступа на снятие или постановку. Решение: могла<br/>быть ошибка при составлении базы СКУД в ПО «FireSec».<br/>Проверить настройки точки доступа в базе данных СКУД<br/>через ПО «FireSec Оперативная задача».</li> </ul>                                     |
| «Связь потеряна»                                  | <ul> <li>прибор не находит в системе устройство.</li> <li>Решение:</li> <li>Проверить подключение данного АУ к нужной АЛС.</li> <li>Проверить правильность присвоенного адреса<br/>данного устройства согласно созданной конфигурации.</li> </ul>                                                                                                    |
| «Неисправен»                                      | <ul> <li>устройство при проведении самодиагностики нашло<br/>неисправность (подробнее см. таблицы сообщений от<br/>устройств).</li> </ul>                                                                                                    |

| «Отсутствует в базе»                                            | <ul> <li>обнаружено устройство, не описанное при<br/>конфигурации прибора. Решение: проверить<br/>правильность задания адреса данного АУ в соответствии<br/>с конфигурацией.</li> </ul>                                                                                                   |
|-----------------------------------------------------------------|----------------------------------------------------------------------------------------------------|
| «Неверный пароль<br>дежурного /инсталлятора<br>/администратора» | <ul> <li>в процессе идентификации введен неверный пароль<br/>дежурного, инсталлятора или администратора.</li> </ul>                                                                                                    |
| «Неверный ключ<br>дежурного/инсталлятора<br>/администратора»    | <ul> <li>в процессе идентификации к считывателю приложен<br/>неверный ключ ТМ дежурного, инсталлятора или<br/>администратора.</li> </ul>                                                                                                    |
| «Потеря связи с МДС»                                            | <ul> <li>прибор зафиксировал потерю связи с устройствами<br/>доставки сообщений, т.е. устройствами Рубеж-БИУ,<br/>Рубеж-Рубеж-ПДУ, Рубеж-ПДУ-ПТ, МС-3, МС-4, УОО-ТЛ.<br/>Решение: проверить подключение линии интерфейса RS-<br/>485 в соответствии с конфигурацией.</li> </ul>           |
| «Сбой обмена»                                                   | <ul> <li>прибор не смог доставить команду на включение<br/>внешнего исполнительного устройства или сообщение<br/>об изменении состояния общей зоны на другой прибор<br/>сети RS485. Решение: проверить подключение линии<br/>интерфейса RS-485 в соответствии с конфигурацией.</li> </ul> |

Прибор различает следующие неисправности, формируемые составным устройством «Насосная станция» :

| «Авария НС» | <ul> <li>прибор зафиксировал режим «Авария» у насосной<br/>станции. Возникает: при недостатке насосов для тушения;</li> </ul>                                                                                         |
|-------------|----------------------------------------------------------------------------------------------------|
|             | из-за аварийного уровня дренажного насоса; из-за<br>отсутствия или неисправности жокей-насоса, или из-за<br>того что жокей-насос находится не в автоматическом<br>режиме. Решение: устранить указанные неисправности. |

Прибор различает следующие неисправности, формируемые адресными пожарными извещателями:

| «Опто канал неисправен» | - АПИ зафиксировал неисправность оптического        |
|-------------------------|-----------------------------------------------------|
|                         | регистрирующего канала (для дымовых и               |
|                         | комбинированных АПИ). Решение: извещатель требуется |
|                         | направить в ремонт на завод-изготовитель.           |
|                         |                                                     |

| «Т канал неисправнен» | <ul> <li>АПИ зафиксировал неисправность теплового<br/>регистрирующего канала (для тепловых и<br/>комбинированных АПИ). Решение: извещатель требуется<br/>направить в ремонт на завод-изготовитель.</li> </ul> |
|-----------------------|----------------------------------------------------------------------------------------------------|
| «Запыл. кр.»          | <ul> <li>АПИ зафиксировал критическую запыленность (для<br/>дымовых и комбинированных АПИ). Решение: разобрать<br/>извещатель и очистить дымовую камеру от пыли.</li> </ul>                                   |
| «Запыл. пр.»          | <ul> <li>АПИ зафиксировал предварительную запыленность<br/>(для дымовых АПИ). Решение: разобрать извещатель и<br/>очистить дымовую камеру от пыли.</li> </ul>                                                 |

Прибор различает следующие неисправности, формируемые адресными метками (устройствами АМ-1, АМ4 и шлейфами сигнализации АМП-4, АМП-10):

| «Корпус открыт»              | - зафиксировано вскрытие корпуса устройства.<br>Решение: установить крышку корпуса устройства на<br>место.                                                                                                    |
|------------------------------|----------------------------------------------------------------------------------------------------|
| «КЗШС»                       | <ul> <li>устройство зафиксировало короткое замыкание<br/>шлейфа сигнализации. Решение: проверить подключение<br/>к адресной метке согласно схеме подключения<br/>(установка резисторов в зависимости от того, какой<br/>датчик подключен – НЗ или НР).</li> </ul>                      |
| «Обрыв ШС»                   | <ul> <li>устройство зафиксировало обрыв шлейфа<br/>сигнализации. Решение: проверить подключение к<br/>адресной метке согласно схеме подключения (установка<br/>резисторов в зависимости от того, какое устройство<br/>подключено – НЗ или НР).</li> </ul>                              |
| «Питание1 (2)<br>ниже нормы» | <ul> <li>на первом (втором) входе питания значение<br/>напряжения, зафиксированное устройством, ниже нормы<br/>(для шлейфа сигнализации АМП-4). Решение: проверить<br/>напряжение на соответствующем вводе питания и<br/>подать необходимое напряжение на ввод питания.</li> </ul>     |
| «Питание1 (2)<br>выше нормы» | <ul> <li>на первом (втором) входе питания значение<br/>напряжения, зафиксированное устройством, выше<br/>нормы (для шлейфа сигнализации АМП-4). Решение:<br/>проверить напряжение на соответствующем вводе<br/>питания и подать необходимое напряжение на ввод<br/>питания.</li> </ul> |

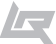

| «Авария упр. контр-ра» | - питание на входах устройства отсутствует, работает |
|------------------------|------------------------------------------------------|
|                        | только часть устройства, отвечающая за связь по АЛС  |
|                        | (для шлейфа сигнализации АМП-4). Решение: проверить  |
|                        | напряжение на клеммах питания и подать необходимое   |
|                        | напряжение на ввод питания.                          |
|                        |                                                      |

Прибор различает следующие события, формируемые релейными модулями (устройства РМ-1, РМ-4, РМК-1, РМК-4, реле на устройстве АМП-4, АМП-10, выход с контролем целостности на устройстве АМП-4, АМП-10):

| «Реле залипло»         | <ul> <li>у устройства после включения не сработало реле<br/>(для устройств РМ-1, РМ-2). Решение: релейный модуль<br/>требуется направить в ремонт на завод-изготовитель.</li> </ul>                                                                                                    |
|------------------------|----------------------------------------------------------------------------------------------------|
| «КЗ выхода»            | <ul> <li>устройство зафиксировало короткое замыкание<br/>выхода (для РМ-К и выхода с контролем целостности<br/>на устройстве АМП-4, АМП-10). Решение: проверить<br/>правильность подключения согласно схеме подключения<br/>(полярность и способ подключения диодов и резисторов).</li> </ul>                                                                                       |
| «Обрыв выхода»         | <ul> <li>устройство зафиксировало обрыв выхода (для<br/>РМ-К и выхода с контролем целостности на устройстве<br/>АМП-4, АМП-10). Решение: проверить правильность<br/>подключения согласно схеме подключения (полярность<br/>и способ подключения диодов и резисторов).</li> </ul>                                                                                                    |
| «Нагр. не равна этал.» | <ul> <li>у устройства ток нагрузки включенного выхода<br/>выходит за допустимые пределы (для РМ-К и выхода<br/>с контролем целостности на устройстве АМП-4, АМП-<br/>10). Решение: проверить через меню прибора текущую<br/>нагрузку, сравнить с эталонной и, при необходимости,<br/>заменить значение эталонной. Иначе - проверить цепь<br/>подключения к выходам реле.</li> </ul> |
| «Авария питания»       | <ul> <li>устройство зафиксировало неисправность в цепи<br/>питания (для РМ-К и выхода с контролем целостности<br/>на устройстве АМП-4, АМП-10). Решение: проверить<br/>напряжение на клеммах питания и подать необходимое<br/>напряжение на ввод питания.</li> </ul>                                                                                                    |

| «Авария упр. контр-ра» | - питание на входах устройства отсутствует, работает<br>только часть устройства отвечающая за связь по |
|------------------------|----------------------------------------------------------------------------------------------------|
|                        | АЛС (для РМ-К и выхода с контролем целостности                                                         |
|                        | на устройстве АМП-4, АМП-10). Решение: проверить                                                       |
|                        | напряжение на клеммах питания и подать необходимое                                                     |
|                        | напряжение на ввод питания.                                                                            |
|                        |                                                                                                    |

Прибор различает следующие события, формируемые модулем речевого оповещения:

Т

| «Обрыв кнопки СТОП»<br>«Обрыв кнопки ПУСК» | <ul> <li>сопротивление цепи кнопки СТОП (ПУСК) выше</li> <li>1,8 кОм. Решение: проверить цепь на обрыв, а также</li> <li>правильность подключения и номинал резисторов</li> <li>согласно схеме подключения.</li> </ul>                                                                                                    |
|--------------------------------------------|----------------------------------------------------------------------------------------------------|
| «КЗ кнопки СТОП»<br>«КЗ кнопки ПУСК»       | <ul> <li>сопротивления цепи кнопки СТОП (ПУСК) ниже 250</li> <li>Ом. Решение: проверить цепь на короткое замыкание, а<br/>также правильность подключения и номинал резисторов<br/>согласно схеме подключения.</li> </ul>                                                                                                    |
| «КЗ выхода»                                | <ul> <li>сопротивление цепи акустического модуля ниже<br/>эталонного значения на 0,5 Ом (при отсутствии<br/>воспроизведения). Решение: проверить через меню<br/>прибора текущую нагрузку, сравнить с эталонной и, при<br/>необходимости, произвести замену эталонной нажатием<br/>кнопки Калибровка на плате МРО. Иначе - проверить цепь<br/>подключения сборки акустических модулей на короткое<br/>замыкание.</li> </ul>                                                          |
| «Обрыв выхода»                             | <ul> <li>сопротивление акустического модуля выше<br/>эталонного значения на 0,5 Ом (при отсутствии<br/>воспроизведения). Решение: проверить через меню<br/>прибора текущую нагрузку, сравнить с эталонной и, при<br/>необходимости, произвести замену эталонной нажатием<br/>кнопки Калибровка на плате МРО. Иначе - проверить цепь<br/>подключения сборки акустических модулей на обрыв и<br/>отсутствие в цепи каких-либо электронных устройств и<br/>трансформаторов.</li> </ul> |
| «Нет сообщений»                            | <ul> <li>нет ни одного речевого сообщения в модуле (только<br/>для ведущего). Решение: записать сообщения в память<br/>модуля с помощью утилиты «Конфигуратор MPO2M».</li> </ul>                                                                                                    |

| «Авария питания 1»<br>«Авария питания 2» | <ul> <li>напряжение питания на входе 1 (2) устройства ниже<br/>10,5 В. Решение: проверить и восстановить напряжение<br/>на соответствующем вводе питания. В случае если<br/>используется только один источник питания, поставить<br/>перемычку между плюсовыми контактами вводов.</li> </ul> |
|------------------------------------------|----------------------------------------------------------------------------------------------------|
| «Авария упр. контр-ра»                   | <ul> <li>питание на входах устройства отсутствует (работает<br/>только часть устройства, отвечающая за связь по АЛС).</li> <li>Решение: проверить напряжение на клеммах питания и<br/>подать необходимое напряжение на ввод питания.</li> </ul>                                              |

Прибор различает следующие события, формируемые модулем думоудаления МДУ-1:

| «Обрыв кн. ОТКРЫТЬ»<br>«Обрыв кн. ЗАКРЫТЬ» | <ul> <li>обрыв цепи кнопки ОТКРЫТЬ (ЗАКРЫТЬ),<br/>подключенной к модулю. Решение: проверить цепь на<br/>обрыв, а также правильность подключения и номинал<br/>резисторов согласно схеме подключения.</li> </ul>                                                                             |
|--------------------------------------------|----------------------------------------------------------------------------------------------------|
| «КЗ кн. ОТКРЫТЬ»<br>«КЗ кн. ЗАКРЫТЬ»       | <ul> <li>КЗ цепи кнопки ОТКРЫТЬ (ЗАКРЫТЬ), подключенной<br/>к модулю. Решение: проверить цепь на короткое<br/>замыкание, а также правильность подключения и<br/>номинал резисторов согласно схеме подключения.</li> </ul>                                                                   |
| «Обр.конц. ОТКРЫТО»<br>«Обр.конц. ЗАКРЫТО» | - обрыв цепи концевого выключателя S1 (S2). Решение:<br>проверить цепь на обрыв, а также правильность<br>подключения и номинал резисторов согласно схеме<br>подключения.                                                                                                    |
| «КЗ конц. ОТКРЫТО»<br>«КЗ конц. ЗАКРЫТО»   | <ul> <li>короткое замыкание цепи концевика ОТКРЫТО<br/>(ЗАКРЫТО). Решение: проверить цепь на короткое<br/>замыкание, а также правильность подключения и<br/>номинал резисторов согласно схеме подключения.</li> </ul>                                                                       |
| «Обрыв обмотки 1»<br>«Обрыв обмотки 2»     | <ul> <li>обрыв обмотки, присоединенной к клемме 1 (2)<br/>выхода «Привод» модуля. Решение: проверить линию<br/>обмотки привода на обрыв. В случае если используется<br/>привод с ручным возвратом и обрыва цепи нет, следует<br/>выводы обмотки электропривода поменять местами.</li> </ul> |

| «Запрещ. состояние»     | <ul> <li>несоответствие состояния концевых выключателей<br/>заданному положению. Оба концевика одновременно<br/>замкнуты или разомкнуты. Решение: проверить<br/>подключение концевых выключателей согласно схеме<br/>подключения. Проверить состояние концевиков.</li> </ul>                                                                                                    |
|-------------------------|----------------------------------------------------------------------------------------------------|
| «Прев. времени движ.»   | <ul> <li>превышение времени ожидания ответа от концевых<br/>выключателей о завершении движения. Решение:<br/>проверить, в каком состоянии находится привод, в<br/>случае если приводу требуется больше времени на<br/>передвижение из одного положения в другое, выставить<br/>в настройках МДУ-1 достаточное значение. Проверить<br/>правильность подключения привода согласно паспорту<br/>на МДУ-1 и привод.</li> </ul> |
| «Изм-е положения засл.» | - самопроизвольное или ручное изменение положения<br>заслонки. Зафиксировано размыкание концевика<br>без команды МДУ-1. Решение: проверить состояние<br>концевиков.                                                                                                    |
| «Авария пит-я клапана»  | <ul> <li>отсутствие питания. Решение: проверить напряжение<br/>на соответствющем вводе питания и подать необходимое<br/>напряжение на ввод питания.</li> </ul>                                                                                                    |

Прибор различает следующие события, формируемые модулем пожаротушения МПТ-1:

| «Невозможно вкл.<br>авт. неисправность»     | <ul> <li>не выполнены условия для включения автоматики</li> <li>наличие неисправности. Решение: проверить<br/>подключения к ШС1 и ШС2 модуля МПТ-1.</li> </ul>                                                                                                    |
|---------------------------------------------|----------------------------------------------------------------------------------------------------|
| «Невозможно вкл. авт.<br>Датчик двери-окна» | <ul> <li>не выполнены условия для включения автоматики</li> <li>сработка датчика двери-окна. Решение: проверить,</li> <li>в каком состоянии находится датчик дверей, закрыть</li> <li>двери и окна, проверить правильность подключения</li> <li>согласно паспорту на датчик и МПТ-1. Проверить</li> <li>значение нормального состояния датчика – замкнутое</li> <li>или разомкнутое и выставить данный параметр в</li> <li>настройках МПТ-1.</li> </ul> |
| «Автоматика отключена<br>неисправность»     | - выключение автоматики по неисправности.<br>Проверить условия включения автоматики (см. паспорт<br>на МПТ-1). При необходимости выключить в настройках<br>МПТ-1 отключение автоматики по неисправностям.                                                                                                    |

| «Ошибка CRC»                                                      | <ul> <li>испорчена EEPROM память микроконтроллера.</li> <li>Решение: МПТ-1 требуется направить в ремонт на завод-<br/>изготовитель.</li> </ul>                                                                                                    |
|-------------------------------------------------------------------|----------------------------------------------------------------------------------------------------|
| «КЗ ШС1(2)»<br>«Обрыв ШС1(2)»                                     | <ul> <li>короткое замыкание (обрыв) шлейфа сигнализации</li> <li>ШС1 (ШС2). Решение: проверить правильность<br/>подключения неадресных извещателей в шлейф</li> <li>ШС1 (ШС2) согласно паспорту на МПТ-1 на короткое<br/>замыкание и обрыв. Проверить номиналы резисторов</li> <li>Rдоб и Rokoh.</li> </ul>              |
| «КЗ вход МАССА»<br>«КЗ вход ДАВЛЕНИЕ»<br>«КЗ вход ДВЕРЬ»          | <ul> <li>КЗ или низкое сопротивление линии связи датчика<br/>МАССА (ДАВЛЕНИЕ / ДВЕРЬ). Решение: проверить<br/>правильность подключения соответствующего датчика<br/>и номинал резисторов согласно паспорту МПТ-1. При<br/>необходимости выключить в настройках МПТ-1 контроль<br/>соответствующего входа.</li> </ul>     |
| «Обрыв вход МАССА»<br>«Обрыв вход ДАВЛЕНИЕ»<br>«Обрыв вход ДВЕРЬ» | <ul> <li>обрыв или высокое сопротивление линии связи<br/>датчика МАССА (ДАВЛЕНИЕ / ДВЕРЬ). Решение: проверить<br/>правильность подключения соответствующего датчика<br/>и номинал резисторов согласно паспорту МПТ-1. При<br/>необходимости выключить в настройках МПТ-1 контроль<br/>соответствующего входа.</li> </ul> |
| «Питание1 (2) ниже<br>(выше) нормы»                               | <ul> <li>на первом (втором) входе питания значение<br/>напряжения, зафиксированное устройством, ниже<br/>(выше) нормы. Решение: проверить напряжение на<br/>вводе питания МПТ-1 и подать необходимое напряжение<br/>(согласно паспорту на МПТ-1).</li> </ul>                                                             |
| «КЗ выхода 1-5»                                                   | <ul> <li>короткое замыкание или низкое сопротивление<br/>внешних цепей соответствующего релейного выхода.</li> <li>Решение: проверить правильность подключения<br/>устройств к данным выходам (полярность, правильность<br/>установки резисторов, диодов, УПН) в соответствии с<br/>паспортом на МПТ-1.</li> </ul>       |
| «Обрыв выхода 1-5»                                                | <ul> <li>обрыв или высокое сопротивление внешних цепей<br/>релейного выхода. Решение: проверить правильность<br/>подключения устройств к данным выходам (полярность,<br/>правильность установки резисторов, диодов, УПН) в<br/>соответствии с паспортом на МПТ-1.</li> </ul>                                             |

| «Потеря ЭДУ-ПТ 1-4»    | - потеря связи с одним из ЭДУ-ПТ. Решение: проверить<br>цепь подключения ЭДУ-ПТ, наличие питания на ЭДУ-ПТ.<br>В случае, если подключение ЭДУ-ПТ не предусмотрено,<br>выставить соответствующий параметр в настройках<br>МПТ-1, равным 0. В случае наличия более одного ЭДУ-ПТ,<br>проверить установку адресных джамперов на плате ЭДУ-<br>ПТ так, чтобы адреса отличались |
|------------------------|----------------------------------------------------------------------------------------------------|
| «Нет связи с ведущим»  | <ul> <li>ведомый МПТ потерял связь с ведущим. Решение:<br/>проверить линию связи ведущего модуля с ведомым.</li> <li>Проверить правильность задания адресов ведомого<br/>модуля в соответствии с конфигурацией</li> </ul>                                                                                                    |
| «Авария упр. контр-ра» | <ul> <li>питание на входах устройства отсутствует (работает<br/>только часть устройства, отвечающая за связь по АЛС).</li> <li>Решение: проверить напряжение на клеммах питания и<br/>подать необходимое напряжение на ввод питания.</li> </ul>                                                                                                    |

Прибор различает следующие события, формируемые источником питания ИВЭПР 12/х RSR

| «АКБ1(2) разряжена»          | - зафиксирован разряд аккумуляторной батареи 1(2),<br>т.е. напряжение на АКБ1(2) ниже 11В, но выше 10,7В.<br>Решение: в случае наличие сети оставить АКБ в ИВЭПР<br>для заряда, при отсутствии сети установить комплект<br>заряженных АКБ. |
|------------------------------|----------------------------------------------------------------------------------------------------|
| «Глубокий разряд<br>АКБ1(2)» | <ul> <li>зафиксирован глубокий разряд аккумуляторной<br/>батареи 1(2), т.е. напряжение на АКБ1(2) выше 9В, но<br/>ниже 10,7В. Решение: установить комплект заряженных<br/>АКБ.</li> </ul>                                                  |
| «АКБ1(2) отсутствует»        | - аккумуляторная батарея 1(2) отсутствует, либо имеет<br>напряжение менее 9 В. Решение: установить комплект<br>заряженных АКБ.                                                                                                    |
| «Нет сетевого напр.»         | <ul> <li>отсутствует сетевое питание. Решение: проверить<br/>подключение к сети, наличие сетевого напряжения на<br/>вводе.</li> </ul>                                                                                                    |

| «КЗ вых1(2)» | - напряжение на выходе 1(2) меньше 9В. Решение:     |
|--------------|-----------------------------------------------------|
|              | отсоединив нагрузку от выхода, проверить цепь       |
|              | нагрузки на короткое замыкание. Проверить суммарное |
|              | потребление нагрузки на превышение максимально      |
|              | допустимого тока ИВЭПР.                             |
|              |                                                     |

Прибор различает следующие события, формируемые шкафом управления задвижкой ШУЗ:

| «Корпус открыт»                                 | <ul> <li>зафиксировано вскрытие корпуса устройства.</li> <li>Решение: закрыть дверь шкафа</li> </ul>                                                                                                    |
|-------------------------------------------------|----------------------------------------------------------------------------------------------------|
| «Прев. времени хода»                            | <ul> <li>превышение времени хода - истекло время перехода<br/>задвижки из одного конечного положения в другое.</li> <li>Решение: убедиться в движении задвижки и, в<br/>случае фактического превышения времени движения,<br/>в настройках шкафа выставить необходимое значение.</li> <li>Проверить подключение концевиков «Открыто/<br/>Закрыто».</li> </ul>                                                                                                    |
| «Заклинило»                                     | <ul> <li>задвижка находится в промежуточном положении<br/>и не движется. Состояние, которое может быть<br/>вызвано превышением времени хода или сработкой<br/>муфтового выключателя без сработки концевого.</li> <li>Решение: проверить, в каком положении находится<br/>задвижка, убедиться, что усилие, выставленное на муфте<br/>достаточное, для доведения задвижки до крайнего<br/>положения. Проверить правильность подключения<br/>муфтовых выключателей.</li> </ul> |
| «КЗ ЛС концевиков»,<br>«КЗ ЛС муфт(уровн)»      | <ul> <li>КЗ или низкое сопротивление в линии связи<br/>концевых выключателей (муфтовых выключателей<br/>или датчиков уровня). Решение: проверить схему<br/>подключения концевого выключателя. Проверить<br/>номиналы резисторов, а так же способ их включения в<br/>цепь согласно схеме на шкаф.</li> </ul>                                                                                                    |
| «Обрыв ЛС концевиков»<br>«Обрыв ЛС муфт(уровн)» | <ul> <li>обрыв или высокое сопротивление в линии связи<br/>концевых выключателей (муфтовых выключателей<br/>или датчиков уровня). Решение: проверить схему<br/>подключения выключателя на обрыв. Проверить<br/>номиналы резисторов, а так же способ их включения в<br/>цепь согласно схеме на шкаф.</li> </ul>                                                                                                    |

| «Сработка 2-х конц-ов»<br>«Сраб. 2муфты(2уровн)» | <ul> <li>неверное сочетание сигналов с концевых<br/>выключателей (с муфтовых выключателей или датчиков<br/>уровня), при котором состояния датчиков противоречат<br/>друг другу.</li> <li>Решение: проверить правильность подключения<br/>выключателей, а так же соответствует ли их тип<br/>подключения (HP/H3) типу, выставленному в параметрах<br/>шкафа.</li> </ul> |
|--------------------------------------------------|----------------------------------------------------------------------------------------------------|
| «Авария 380В»                                    | <ul> <li>неисправность, связанная с контролем трехфазного<br/>напряжения (обрыв фазы, «слипание» фаз, чередование<br/>фаз, асимметрия фаз, повышение/понижение<br/>напряжения). Решение; проверить трехфазное<br/>напряжение, при необходимости поменять очередность<br/>фаз.</li> </ul>                                                                               |
| «Обрыв обм. двиг-ля»                             | <ul> <li>обрыв силовой цепи питания электродвигателя<br/>привода задвижки. Решение: проверить цепь<br/>подключения двигателя и целостность обмоток.</li> </ul>                                                                                                    |
| «КЗ кн. Отк/Зак»<br>«КЗ кнопки Стоп»             | <ul> <li>короткое замыкание или низкое сопротивление<br/>линии связи с кнопками Открытия/Закрытия (Стоп)<br/>дистанционного управления ШУЗ. Решение: проверить<br/>цепь на короткое замыкание, а также правильность<br/>подключения и номинал резисторов согласно схеме<br/>подключения ШУЗ.</li> </ul>                                                                |
| «Обр кн. Отк/Зак»<br>«Обрыв кнопки Стоп»         | <ul> <li>обрыв или высокое сопротивление линии связи с<br/>кнопками Открытия/Закрытия (Стоп) дистанционного<br/>управления ШУЗ. Решение: проверить цепь на обрыв, а<br/>также правильность подключения и номинал резисторов<br/>согласно схеме подключения ШУЗ.</li> </ul>                                                                                             |
| «Нажаты Отк/Зак»                                 | <ul> <li>неверное сочетание сигналов с кнопок открытия<br/>/закрытия дистанционного управления ШУЗ<br/>(одновременное нажатие кнопок). Решение: проверить<br/>правильность подключения и номинал резисторов<br/>согласно схеме подключения ШУЗ. Проверить тип<br/>кнопок – НР или НЗ – и выставить соответствующий тип<br/>в параметрах ШУЗ.</li> </ul>                |

Т

| «Нажаты О/З и Стоп»    | <ul> <li>неверное сочетание сигналов с кнопок открытия /<br/>закрытия и СТОП дистанционного управления ШУЗ<br/>(одновременное нажатие кнопок). Решение: проверить<br/>правильность подключения и номинал резисторов<br/>согласно схеме подключения ШУЗ. Проверить тип<br/>кнопок – НР или НЗ – и выставить соответствующий тип<br/>в параметрах ШУЗ.</li> </ul> |
|------------------------|----------------------------------------------------------------------------------------------------|
| «Авария 24В»           | <ul> <li>неисправность, связанная с питанием внутреннего<br/>контроллера шкафа управления. Решение: обратиться в<br/>техническую поддержку по телефону 8-800-775-12-12.</li> </ul>                                                                                                    |
| «КМ1(2) не вкл.»,      | <ul> <li>не сработал контактор шкафа, ответственный за<br/>открытие (закрытие) заслонки. Решение: обратиться в<br/>техническую поддержку по телефону 8-800-775-12-12.</li> </ul>                                                                                                    |
| «Изм-е положения засл» | <ul> <li>произошло изменение положения заслонки, не<br/>вызванное командой с шкафа управления. Решение:<br/>проверить состояние концевиков.</li> </ul>                                                                                                    |
| «Потеря связи с клав.» | <ul> <li>неисправность, связанная с нарушением связи<br/>между внутренним контроллером и платы индикации/<br/>управления, расположенной на лицевой панели шкафа.<br/>Решение: обратиться в техническую поддержку по<br/>телефону 8-800-775-12-12.</li> </ul>                                                                                                    |
| «Авария упр. контр-ра» | <ul> <li>питание на входах устройства отсутствует (работает<br/>только часть устройства, отвечающая за связь по АЛС).</li> <li>Решение: проверить напряжение на клеммах питания и<br/>подать необходимое напряжение на ввод питания.</li> </ul>                                                                                                    |

Прибор различает следующие события, формируемые шкафом управления ШУН/В:

| «Авария упр. контр-ра» | <ul> <li>питание на входах устройства отсутствует (работает<br/>только часть устройства, отвечающая за связь по АЛС).</li> <li>Решение: проверить напряжение на клеммах питания и<br/>подать необходимое напряжение на ввод питания.</li> </ul>                 |
|------------------------|----------------------------------------------------------------------------------------------------|
| «Таймаут пуска»        | <ul> <li>у шкафа истекло заданное время работы, и он не<br/>получил сигнал о достижении заданного давления или<br/>снижении уровня. Решение: проверить время выхода на<br/>рабочий режим. Проверить сработку датчика выхода на<br/>режим (манометр).</li> </ul> |

| «КЗ цепи ВнР»                           | <ul> <li>короткое замыкание либо низкое сопротивление<br/>цепи датчика выхода на режим (для конфигураций<br/>пожарного насоса и шкафа управления вентилятором).</li> <li>Решение: проверить схему подключения линии, а также<br/>номиналы резисторов, а также способ их включения в<br/>цепь согласно паспорту ШУН/В.</li> </ul>                         |
|-----------------------------------------|----------------------------------------------------------------------------------------------------|
| «Обрыв цепи ВнР»                        | <ul> <li>обрыв или высокое сопротивление цепи датчика<br/>выхода на режим (для конфигураций пожарного насоса<br/>и шкафа управления вентилятором). Решение: проверить<br/>схему подключения линии, а также номиналы резисторов<br/>и способ их включения в цепь согласно паспорту ШУН/В.</li> </ul>                                                      |
| «КЗ цепи ВнР»<br>«КЗ цепи кнопок»       | <ul> <li>короткое замыкание либо низкое сопротивление<br/>цепи датчика выхода на режим (выносных кнопок<br/>управления)</li> <li>для конфигураций пожарного насоса и<br/>шкафа управления вентилятором. Решение: проверить<br/>схему подключения линии, а также номиналы резисторов<br/>и способ их включения в цепь согласно паспорту ШУН/В.</li> </ul> |
| «Обрыв цепи ВнР»<br>«Обрыв цепи кнопок» | <ul> <li>обрыв цепи датчика выхода на режим (выносных<br/>кнопок управления)</li> <li>для конфигураций пожарного<br/>насоса и шкафа управления вентилятором. Решение:<br/>проверить схему подключения линии, а также номиналы<br/>резисторов и способ их включения в цепь согласно<br/>паспорту ШУН/В.</li> </ul>                                        |
| «Не сработал КМ1»                       | <ul> <li>после включения не сработал контактор шкафа.</li> <li>Решение: обратиться в техническую поддержку по<br/>телефону 8-800-775-12-12.</li> </ul>                                                                                                    |
| «Авария 24В»                            | <ul> <li>неисправность, связанная с питанием внутреннего<br/>контроллера шкафа управления. Решение: обратиться в<br/>техническую поддержку по телефону 8-800-775-12-12.</li> </ul>                                                                                                    |
| «Потеря связи с клав.»                  | <ul> <li>неисправность связанная с нарушением связи<br/>между внутренним контроллером и платы индикации/<br/>управления, расположенной на лицевой панели шкафа.</li> <li>Решение: обратиться в техническую поддержку по<br/>телефону 8-800-775-12-12.</li> </ul>                                                                                         |

Т

| «Авария 380В»                                            | <ul> <li>неисправность связанная с контролем трехфазного<br/>напряжения (обрыв фазы, «слипание» фаз, чередование<br/>фаз, асимметрия фаз, повышение/понижение<br/>напряжения). Решение: проверить трехфазное<br/>напряжение на вводе, при необходимости поменять<br/>очередность фаз.</li> </ul>                                                                   |
|----------------------------------------------------------|----------------------------------------------------------------------------------------------------|
| «Обрыв обмотки двиг.»                                    | <ul> <li>обрыв силовой цепи питания электродвигателя.</li> <li>Решение: проверить цепь подключения двигателя и<br/>целостность обмоток.</li> </ul>                                                                                                    |
| Ошибка конфигурации»                                     | <ul> <li>шкаф зафиксировал ошибку в настроечных<br/>параметрах. Решение: обратиться в техническую<br/>поддержку по телефону 8-800-775-12-12.</li> </ul>                                                                                                    |
| Ошибка CRC»                                              | - испорчена EEPROM память микроконтроллера.<br>Решение: обратиться в техническую поддержку по<br>телефону 8-800-775-12-12                                                                                                    |
| «Неисп-ть концевиков»                                    | <ul> <li>неверное сочетание сигналов с датчиков уровня или<br/>давления (для конфигурации жокей-насоса и дренажного<br/>насоса). Решение: проверить соответствие настройки<br/>датчиков в шкафу (НЗ или НР) их фактическому<br/>подключению.</li> </ul>                                                                                                    |
| «КЗ цепи ДНУ»<br>«КЗ цепи ДВУ»<br>«КЗ цепи ДАУ»          | <ul> <li>короткое замыкание или низкое сопротивление цепи</li> <li>Датчика Низкого Уровня (Датчика Высокого Уровня</li> <li>/ Датчика Аварийного Уровня) - для конфигурации</li> <li>дренажного насоса. Решение: проверить схему</li> <li>подключения линии, а также номиналы резисторов и</li> <li>способ их включения в цепь согласно паспорту ШУН/В.</li> </ul> |
| «Обрыв цепи ДНУ»<br>«Обрыв цепи ДВУ»<br>«Обрыв цепи ДАУ» | <ul> <li>обрыв или высокое сопротивление цепи Датчика</li> <li>Низкого Уровня (Датчика Высокого Уровня / Датчика</li> <li>Аварийного Уровня) - для конфигурации дренажного</li> <li>насоса. Решение: проверить схему подключения линии,</li> <li>а также номиналы резисторов и способ их включения в</li> <li>цепь согласно паспорту ШУН/В.</li> </ul>             |
| «КЗ цепи ДНУ/ДВУ»                                        | <ul> <li>короткое замыкание или низкое сопротивление<br/>цепи датчиков низкого и высокого давления (для<br/>конфигурации жокей-насоса). Решение: проверить схему<br/>подключения линии, а также номиналы резисторов и<br/>способ их включения в цепь согласно паспорту ШУН/В.</li> </ul>                                                                           |

| «Обрыв цепи ДНУ/ДВУ» | <ul> <li>обрыв или высокое сопротивление цепи датчиков<br/>низкого и высокого давления (для конфигурации жокей-<br/>насоса). Решение: проверить схему подключения линии,<br/>а также номиналы резисторов и способ их включения в<br/>цепь согласно паспорту ШУН/В.</li> </ul> |
|----------------------|----------------------------------------------------------------------------------------------------|
|                      | цень согласно наспорту шэтго.                                                                                                    |

Прибор различает следующие события, формируемые устройством УОО-ТЛ:

| «Недоставка сообщения» | <ul> <li>УОО-ТЛ не смог доставить сообщение до адресата.</li> <li>Решение: проверить исправность телефонной линии.</li> </ul>                                                                                                    |
|------------------------|----------------------------------------------------------------------------------------------------|
| Н/И телефонной линии   | <ul> <li>УОО-ТЛ зафиксировал неисправность телефонной<br/>линии. Решение: проверить подключение к телефонной<br/>линии</li> </ul>                                                                                                    |
| «Переполнение буфера»  | - в УОО-ТЛ переполнился буфер событий. Когда УОО-ТЛ<br>не может передать сообщение непосредственно после<br>его получения, он помещает его в буфер. Вместимость<br>этого буфера 150 событий. В случае если буфер начинает<br>заполняться, то в определённый момент 151 сообщение,<br>поступившее на УОО-ТЛ, но так и не переданное,<br>запишется на место 1 события. Решение: проверить<br>подключение и состояние линии дозвона. |

Прибор различает следующие события, формируемые устройством МКД-2:

| «Авария питания»                | <ul> <li>на входе питания значение напряжения,<br/>зафиксированное устройством, ниже или выше нормы.</li> <li>Решение: проверить напряжение на клеммах питания и<br/>подать необходимое напряжение на ввод питания.</li> </ul>                                                |
|---------------------------------|----------------------------------------------------------------------------------------------------|
| «КЗ ДВЕРЬ»<br>«КЗ кнопка»       | <ul> <li>устройство зафиксировало низкое сопротивление или<br/>короткое замыкание датчика двери / кнопки открытия<br/>двери. Решение: проверить схему подключения линии,<br/>а также номиналы резисторов и способ их включения в<br/>цепь согласно паспорту МКД-2.</li> </ul> |
| «Обрыв ДВЕРЬ»<br>«Обрыв кнопка» | <ul> <li>устройство зафиксировало высокое сопротивление<br/>или обрыв датчика двери / кнопки открытия двери.</li> <li>Решение: проверить схему подключения линии, а также<br/>номиналы резисторов и способ их включения в цепь<br/>согласно паспорту МКД-2.</li> </ul>        |

| «Кнопка заблок.» | <ul> <li>устройство зафиксировало нажатие на кнопку в<br/>течение более 4 секунд. Решение: проверить состояние<br/>кнопки, а также номиналы резисторов и способ их<br/>включения в цепь согласно паспорту МКД-2.</li> </ul>                |
|------------------|----------------------------------------------------------------------------------------------------|
| «Взлом двери»    | <ul> <li>устройство зафиксировало открытие двери без<br/>разрешения доступа на проход. Решение: проверить<br/>состояние датчика двери, а также номиналы резисторов<br/>и способ их включения в цепь согласно паспорту МКД-2.</li> </ul>    |
| «Дверь заблок.»  | - устройство зафиксировало открытие двери в течение<br>большего времени, чем задано в конфигурации. Решение:<br>проверить состояние датчика двери, а также номиналы<br>резисторов и способ их включения в цепь согласно<br>паспорту МКД-2. |

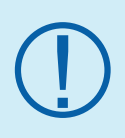

После устранения всех неисправностей на приборе появится надпись «Дежурный». Данный статус ПКП говорит о том, что все устройства находятся в дежурном состоянии, не имеют неисправностей и готовы к работе.

## 5. Проверка работоспособности системы

Для проверки работоспособности системы необходимо симулировать ситуацию возникновения возгорания на защищаемом объекте.

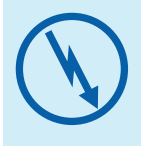

Проверку работоспособности системы следует производить во время отсутствия посторонних людей в помещениях либо заблаговременно оповестить персонал, работающий на защищаемом объекте, о работах, связанных с данного рода действиями.

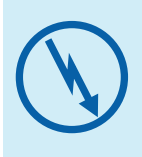

Если предполагаются натурные испытания работоспособности систем (в частности систем дымоудаления, пожаротушения и т. д.) в обязательном порядке необходимо строго соблюдать технику безопасности и не допускать нахождение персонала в помещениях, где данные системы установлены или проходят испытания.

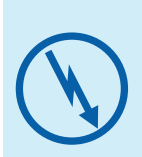

Адресная система ТМ «Рубеж» допускает запуск любых исполнительных устройств с панели приемно-контрольного прибора (в том числе и систем пожаротушения). В связи с этим необходимо обеспечить исключительно контролируемый доступ к ПКП через систему паролей на приборе во избежание случайного запуска инженерных систем посторонними лицами.

Рассмотрим перевод ПКП в состояние «Пожар 1» и «Пожар 2» на примере адресных извещателей ИП 212-64 прот. R3.

Для перевода системы в состояние «Пожар 1» необходимо перевести один извещатель в состояние сработки. Для этого необходимо создать в его дымовой камере достаточную концентрацию дыма (с помощью специализированного жидкого дыма или подручных средств).

Для возникновения состояния «Пожар 2» нужно, чтобы в данном помещении (зоне) в течение 2 минут сработал второй извещатель (при этом в настройках зоны значение количества сработавших извещателей для формирования сигнала «Пожар 2», должно быть указано 2. Если указано более, то будет сформирован еще один сигнал «Пожар 1»).

Для перевода системы в состояние «Пожар 2» также можно нажать на кнопку сработки ручного адресного пожарного извещателя ИПР 513-11 прот.R3.

Подробнее о принципах функционирования и управления ПКП читайте в соответствующем руководстве по эксплуатации на Ваш ПКП.

## Приложение 1. Структура меню ППКОП Рубеж-20П прот. R3

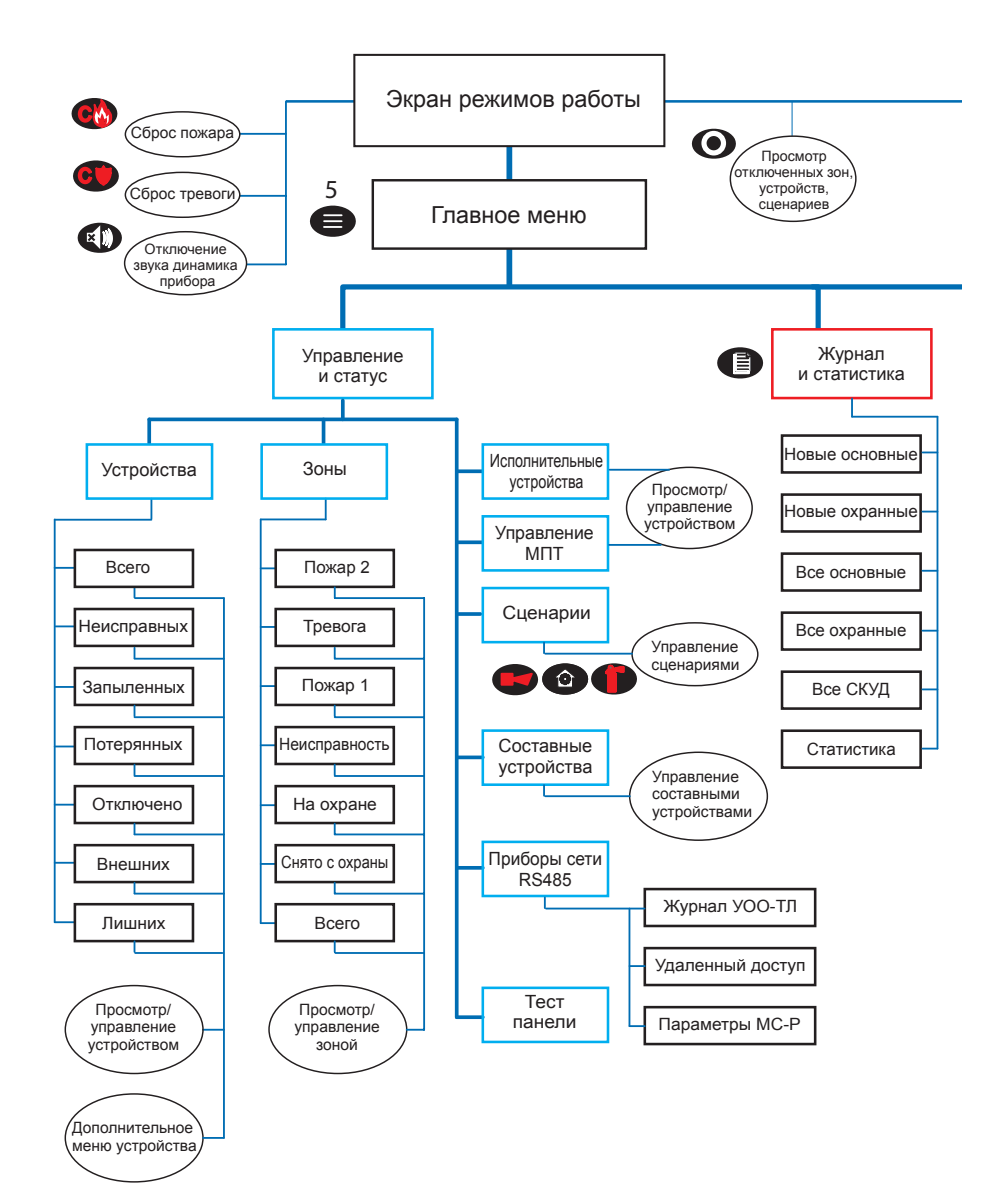

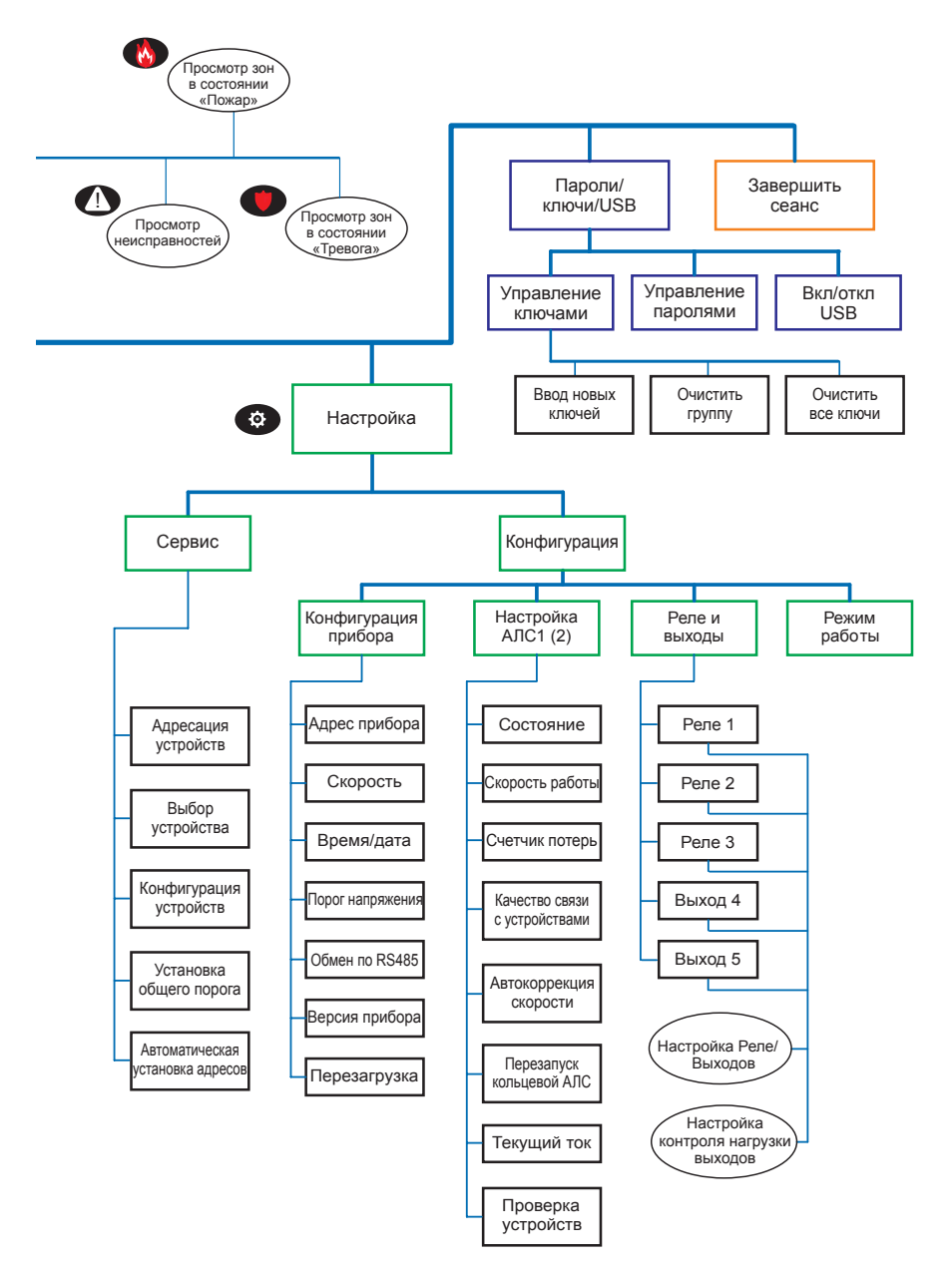

#### Проектно-техническая поддержка:

РФ: 8-800-775-12-12 СНГ: +7 (8452) 22-11-40 Казахстан: 8-800-080-65-55

support@rubezh.ru www.td.rubezh.ru

#### г. Саратов

ул. Ульяновская, 28 +7 (8452) 222-888 +7 (8452) 222-030

#### г. Санкт-Петербург

Лиговский пр-т, 123 +7 (812) 383-74-61

#### г. Красноярск

ул. Алексеева, 49, оф. 1305 +7 (391) 200-14-42

#### г. Москва

ул. Рябиновая, 45А, стр. 24

+7 (495) 735-32-71 +7 (495) 735-32-72 +7 (495) 735-39-59

#### г. Казань

ул. Павлюхина, 99Б +7 (843) 562-00-06

#### г. Ростов-на-Дону

ул. Нефедова, 44 +7 (863) 234-32-74 +7 (863) 234-32-85 +7 (863) 234-31-78

#### г. Астана

ул. Бейбитшилик, 25 БЦ «Оркен», оф. 405

+7 (7172) 738-999